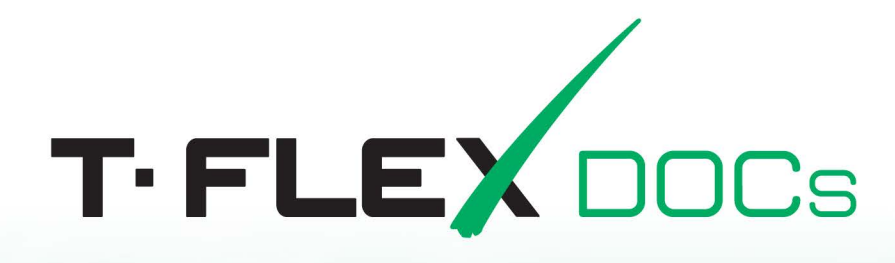

## Installation manual

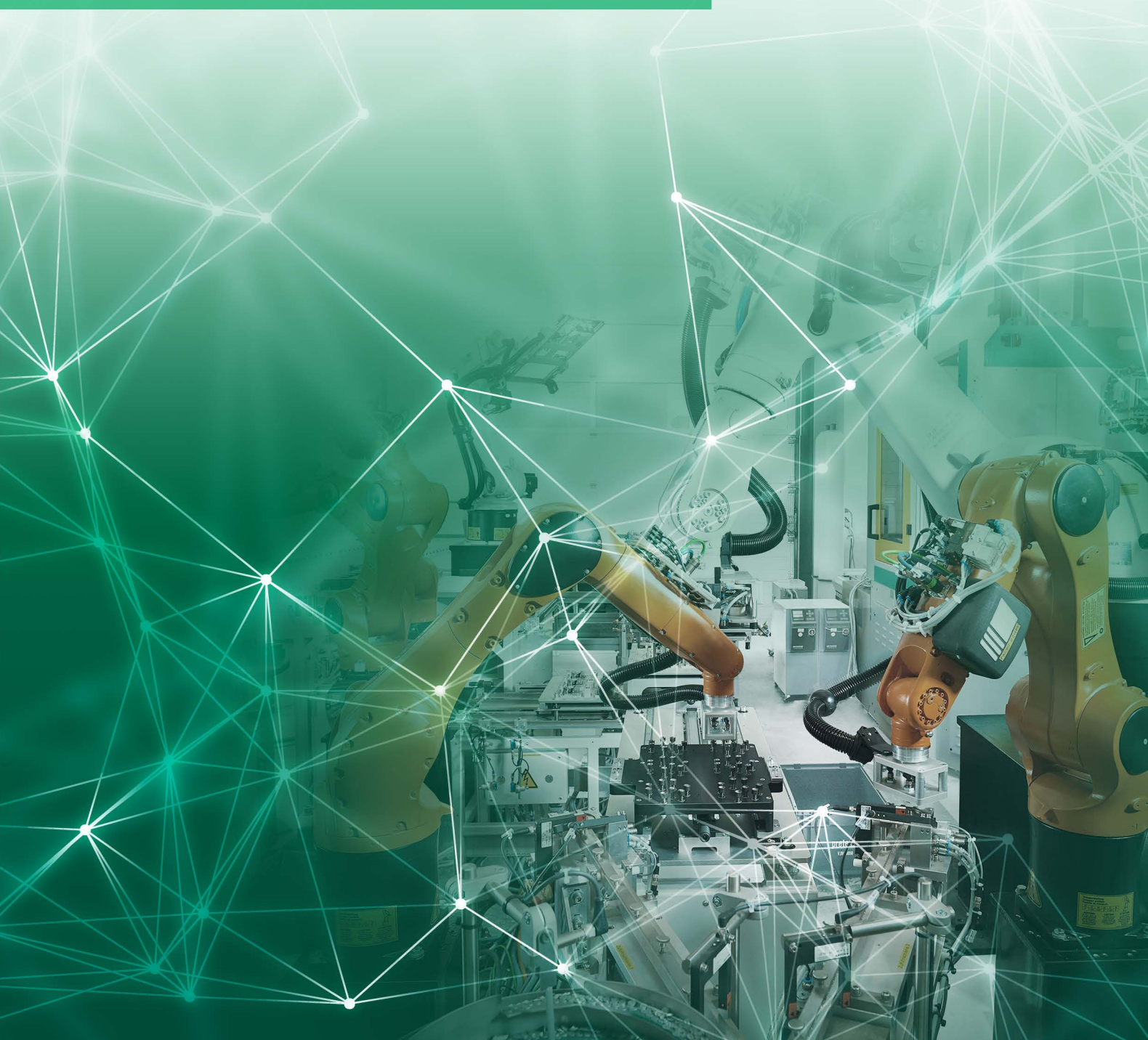

## T-FLEX DOCs

Installation manual

#### Top Systems Ltd. ©, 1992 - 2019

All rights reserved. Any form of reproduction of any part of this document without prior permission from Top Systems Ltd. is prohibited.

Top Systems Ltd. bears no liability for any mistakes in this manual. No responsibility is implied for damage consequential to application of information in this manual.

Contents of this document can be changed without prior notice.

T-FLEX DOCs and T-FLEX Parametric CAD, T-FLEX Parametric Pro, T-FLEX CAD, T-FLEX CAD 3D trademarks are the property of Top Systems Ltd.

Parasolid is the registered trademark of Siemens PLM Software. All other trademarks are the property of corresponding companies.

### CONTENTS

| Contents                                                                                  | 3        |
|-------------------------------------------------------------------------------------------|----------|
| General information                                                                       | 5        |
| T-FLEX DOCs installation sequence                                                         | 5        |
| System requirements                                                                       | 6        |
| Installation of SQL Server 2017 database server                                           | 7        |
| Requirements to hardware and software for installation of SQL Server 2017                 | 7        |
| General recommendations on installation and startup of SQL Server 2017                    | 7        |
| Requirements to hardware and software                                                     | 7        |
| SQL Server 2017 installation sequence                                                     | 7        |
| Installation of T-FLEX DOCs back-end                                                      | 17       |
| T-FLEX DOCs Server installation sequence                                                  | 17       |
| Step 1. Setting the name for T-FLEX DOCs Server instance                                  | 17       |
| Step 2. Welcome screen and license agreement                                              | 18       |
| Step 3. Information about user                                                            | 19       |
| Step 4. Selection of destination folder for program files and finishing with installation |          |
| settings                                                                                  | 20       |
| Step 5. Installation completion                                                           | 22       |
| T-FLEX DOCS server components setup                                                       | 23       |
| Step 1. Selection of components for setup                                                 | 23       |
| Step 2. I-FLEX DOCs database server parameters setup                                      | 23       |
| Step 3. I-FLEX DOCs database parameters setup                                             | 24       |
| Step 4. I-FLEX DOCs Application server setup                                              | 27       |
| Step 5. Setup of automatic update for T-FLEX DOCS client                                  | 29       |
| Step 6. T-FLEX DOCs File server setup.                                                    |          |
| Step 8. Setup of T-FLEX DOCs File server partitions                                       | 34       |
| Step 9. Setup of dataset "Files" partitions                                               | 34       |
| Step 10. T-FLEX DOCs Notification server setup                                            |          |
| Adding rule to Windows Firewall to provide operation of T-FLEX DOCs Server                |          |
| Installation of T ELEX DOCs front and                                                     | 15       |
|                                                                                           | 45       |
| I-FLEX DOCs first installation procedure                                                  | 45       |
| Step 1. Welcome page and incense agreement                                                | 4⊃<br>⊿∆ |
| Step 2. Selection of destination folder for program files and finishing with installation | +0       |
| settings                                                                                  | 47       |

| Step 4. Installation completion                               | 48 |
|---------------------------------------------------------------|----|
| Updating installed T-FLEX DOCs front-end                      | 49 |
| Installation of several T-FLEX DOCs instances and versions    | 50 |
| Transfer of T-FLEX DOCs back-end from one server to another   | 53 |
| Suspending T-FLEX DOCs server services                        | 53 |
| Detaching T-FLEX DOCs database from the initial server        | 55 |
| Attaching T-FLEX DOCs database to the target server           | 58 |
| Setup of T-FLEX DOCs back-end components at the target server | 63 |

### **GENERAL INFORMATION**

Supply scope of T-FLEX DOCs software solutions includes back-end and front-end. Back-end ("T-FLEX DOCs Server" folder) is used for storage of all system data structure and is installed as a single copy on the server. Front-end ("T-FLEX DOCs Client" folder) provides user with interface for working with system and is installed for each workplace.

System's back-end has two main components: database server responsible for storage of objects parameters and other system information and file server containing object files. Database server controls general system database (data storage) implemented on Microsoft SQL Server (Oracle Server, PostgreSQL), file server controls file storage divided into partitions. File server which stores large amount of data handles usage of several partitions within one computer and system handles several file servers working simultaneously (on different computers).

T-FLEX DOCs client application uses password access and provides system function in strict compliance with user access permissions for execution of certain actions with certain objects.

According to three-tier architecture principle, link between client application and database is provided via application server responsible for data processing. Depending on company and number of client accounts, system's back-end may be located both on one and several computers and applications server can be combined with database server on one computer. However, in terms of security, reliability and configuration scaling it is recommended to locate database server and file server on separate computers by connecting one or several applications servers via network, whereas client computers work with such servers via local or wide-area network.

#### T-FLEX DOCS INSTALLATION SEQUENCE

T-FLEX DOCs installation process consists of following steps:

- 1. Installation of Microsoft SQL Server database server.
- 2. Installation of T-FLEX DOCs back-end which includes installation of back-end, installation and setup of database, setup of servers, as well as launch of corresponding services.
- 3. Installation and setup of T-FLEX DOCs client accounts.

Compliance with this sequence allows to perform all required settings for system to work correctly.

For protection from unauthorized use all T-FLEX software solutions are protected by HASP hardware key. Hardware key, as well as installation of its drive are required to make T-FLEX software solutions work. As a rule, hardware key is installed on the computer which is supposed to be as T-FLEX DOCs database server. Manager for key licenses is also installed on this computer.

#### SYSTEM REQUIREMENTS

#### Back end.

Operating system: Microsoft Windows Server 2016.

Database management system (DBMS): Microsoft SQL Server 2017, PostgreSQL 9.6, Oracle 12c.

Processor: 6 physical cores.

RAM capacity 16 Gb.

Hard drive: SSD 150Gb + HDD 500Gb.

Network interface: 1000 Mbps.

These are minimum recommended requirements to the backend. RAM, number of processor cores, as well as drive space and network interface capacity depend on following parameters: amount of processed data, number of connected users, file archive size, as well as T-FLEX DOCs server and DBMS accommodation type (located at one server or separately).

#### Front end.

Operating system: Microsoft Windows 7 x64 (minimum); Microsoft Windows 7 x64, 8 x64, 10 x64 (recommended).

Processor: Intel or AMD, SSE2-enabled (minimum); Core i5 or higher (recommended).

RAM: 4 Gb (minimum); 6 Gb and more (recommended).

### INSTALLATION OF SQL SERVER 2017 DATABASE SERVER

Microsoft SQL Server provides control over databases. Access, settings, administration and development of all SQL Server components is performed via SQL Server Management Studio software environment. SQL Server is installed prior to installation of system's back-end. Installation can be performed in different ways; one of them is via installation wizard. SQL Server installation wizard has single tree for installation of all components for database server which allows to install all components simultaneously.

## REQUIREMENTS TO HARDWARE AND SOFTWARE FOR INSTALLATION OF SQL Server 2017

#### General recommendations on installation and startup of SQL Server 2017

- ✓ It is recommended to start SQL Server 2017 on computers with NTFS.
- ✓ Installation is impossible for drives with compression, network drives and read-only drives.
- ✓ For remote installation, installation media must be located on shared network resource or in the local folder of physical or virtual machine. SQL Server can be located on the shared network resource, associated drive, local drive and can be represented as ISO image on virtual machine.
- ✓ To install SQL Server Management Studio a .NET 4.6.1. platform is required which is installed automatically, if SQL Server Management Studio component was selected.

#### Requirements to hardware and software

Operating system: Microsoft Windows 8, Microsoft Windows Server 12 and later versions.

Hard drive: minimum 6 GB of free space on the drive.

RAM: at least 4 GB with following extension as database will grow.

Processor: x64 with recommended clock frequency of at least 2 GHz.

#### SQL SERVER 2017 INSTALLATION SEQUENCE

- 1. Run setup.exe file from the root folder.
- 2. In the opened "SQL Server installation center" dialog box select **Installation** option in the navigation area on the left and then in the right part of the dialog box select **New SQL Server stand-alone installation or add features to an existing installation** option.

| SQL                                                                      | Server     | Installation Center -                                                                                                    | × |
|--------------------------------------------------------------------------|------------|----------------------------------------------------------------------------------------------------|---|
| <b>Planning</b><br>Installation<br>Maintenance<br>Tools                  |            | Hardware and Software Requirements<br>View the hardware and software requirements.<br>Security Documentation<br>View the security documentation.                                                                                                    | ^ |
| Resources<br>Advanced                                                    | •          | Online Release Notes<br>View the latest information about the release.                                                                                                    | ļ |
| Options                                                                  | 9 <b>1</b> | Launch a tool to check for conditions that prevent a<br>successful SQL Server installation.                                                                                                    |   |
| Microsoft SQL Server 2017                                                |            | Data Migration Assistant (DMA) analyzes SQL Server<br>components that are installed and identifies issues to<br>fix either before or after you upgrade to SQL Server<br>2017.                                                                                                    |   |
|                                                                          | :=]~       | Online Installation Help                                                                                                    | ~ |
| ta SQL                                                                   | Server     | Installation Center 🛛 🗕 🗖                                                                                                    | × |
| Planning                                                                 | -          | New SQL Server stand-alone installation or add                                                                                                    | ^ |
| Installation<br>Maintenance<br>Tools                                     |            | features to an existing installation<br>Launch a wizard to install SQL Server 2017 in a<br>non-clustered environment or to add features to an<br>existing SQL Server 2017 instance.                                                                                                    |   |
| Installation<br>Maintenance<br>Tools<br>Resources<br>Advanced<br>Options |            | features to an existing installation<br>Launch a wizard to install SQL Server 2017 in a<br>non-clustered environment or to add features to an<br>existing SQL Server 2017 instance.<br>Install SQL Server Reporting Services<br>Launch a download page that provides a link to install<br>SQL Server Reporting Services. An internet connection<br>is required to install SSRS.                                                                                                    |   |
| Installation<br>Maintenance<br>Tools<br>Resources<br>Advanced<br>Options |            | features to an existing installation<br>Launch a wizard to install SQL Server 2017 in a<br>non-clustered environment or to add features to an<br>existing SQL Server 2017 instance.<br>Install SQL Server Reporting Services<br>Launch a download page that provides a link to install<br>SQL Server Reporting Services. An internet connection<br>is required to install SSRS.<br>Install SQL Server Management Tools<br>Launch a download page that provides a link to install<br>SQL Server Management Studio, SQL Server<br>command-line utilities (SQLCMD and BCP), SQL<br>Server PowerShell provider, SQL Server Profiler and<br>Database Tuning Advisor. An internet connection is<br>required to install these tools. |   |

- 3. On the **Product key** page select installation of free SQL Server versions ("Evaluation", "Developer" or "Express") or working version with product registration number.
  - ✓ "Evaluation" version is full-featured set of SQL Server Enterprise Edition software for introductory usage for 180 days.
  - ✓ "Developer" version allows to develop applications for databases not used in work. It contains a set of functions similar to the "Evaluation" version and has no time limitations for usage.
  - "Express" version is an initial level solution for training and deployment of small databases in work media. It allows to create classic and small server applications which are controlled by data taking up to 10 GB on the drive.

Enter product key upon selection of SQL Server 2017 working version.

If user installs licensed version of SQL Server supplied with T-FLEX DOCs, product key is entered in the corresponding field automatically.

| 1                                                                                                    | SQL Server 2017 Setup – 🗆 🗙                                                                                                    |
|----------------------------------------------------------------------------------------------------|----------------------------------------------------------------------------------------------------|
| Product Key<br>Specify the edition of SQL Se<br>Product Key<br>License Terms<br>Global Rules<br>Product Updates<br>Install Setup Files<br>Install Setup Files<br>Install Rules<br>Feature Selection<br>Feature Rules<br>Feature Configuration Rules<br>Ready to Install | ver 2017 to install.         Validate this instance of SQL Server 2017 by entering the 25-character key from the Microsoft certificate of authenticity or product packaging. You can also specify a free edition of SQL Server: Developer, Evaluation, or Express. Evaluation has the largest set of SQL Server features, as documented in SQL Server Books Online, and is activated with a 180-day expiration. Developer edition does not have an expiration, has the same set of features found in Evaluation, but is licensed for non-production database application development only. To upgrade from one installed edition to another, run the Edition Upgrade Wizard.         O Specify a free edition:       v         Evaluation       v |
| Installation Progress<br>Complete                                                                                                    | < Back Next > Cancel                                                                                                    |

4. Read through license agreement and select option I accept the license terms, if you accept them.

| 1                                                                                                    | SQL Server 2017 Setup – 🗆 🗙                                                                                                    |
|----------------------------------------------------------------------------------------------------|----------------------------------------------------------------------------------------------------|
| <ul> <li>License Terms         <ul> <li>To install SQL Server 2017, you</li> </ul> </li> <li>Product Key         <ul> <li>License Terms</li> <li>Global Rules</li> <li>Product Updates</li> <li>Install Setup Files</li> <li>Install Rules</li> <li>Feature Selection</li> <li>Feature Rules</li> <li>Feature Configuration Rules</li> </ul> </li> </ul> | SQL Server 2017 Setup       -       -       ×         w must accept the Microsoft Software License Terms.       MICROSOFT EVALUATION SOFTWARE LICENSE TERMS       ^         MICROSOFT SQL SERVER 2017 EVALUATION       These license terms are an agreement between Microsoft Corporation (or based on where you live, one of its affiliates) and you. Please read them. They apply to the evaluation software named above, which includes the media on which you received it, if any. The terms also apply to any Microsoft         •       updates, |
| Ready to Install<br>Installation Progress<br>Complete                                                                                                    | <ul> <li>supplements,</li> <li>Internet-based services, and</li> <li>Internet-based services, and</li> <li>I accept the license terms.</li> <li>SQL Server 2017 transmits information about your installation experience, as well as other usage and performance data, to Microsoft to help improve the product. To learn more about SQL Server 2017 data processing and privacy controls, please see the <u>Privacy Statement</u>.</li> </ul>                                                                                                    |
|                                                                                                    | < Back Next > Cancel                                                                                                    |

5. On the **Feature selection** page select features that must be included on the SQL Server 2017 installation.

As there can be several instances of the database server on one computer, SQL Server components are divided into two sections: **Instance features** and **Shared features**. Instance features relate only to certain instance of SQL Server and are installed only for this instance. Shared features are created for all SQL Server instances on the computer.

Windows to the right from the list of components contain description and installation terms for the selected component. User can install any combination of components.

User should make sure that in the **Instance features** the "Database engine services" component is selected, and in the **Shared features** the "Client Tools Connectivity" component is selected. These components are obligatory for installation as they are essential for SQL Server operation.

| 1                                                                                                    | SQL Serve                                                                                                    | er 2017 Setup                                                      | - 🗆 🗙                                                                                                    |
|----------------------------------------------------------------------------------------------------|----------------------------------------------------------------------------------------------------|--------------------------------------------------------------------|----------------------------------------------------------------------------------------------------|
| <ul> <li>Feature Selection</li> <li>Select the Evaluation features to</li> <li>Product Key</li> <li>License Terms</li> <li>Global Rules</li> <li>Product Updates</li> <li>Install Setup Files</li> <li>Install Setup Files</li> <li>Install Rules</li> <li>Feature Selection</li> <li>Feature Rules</li> <li>Instance Configuration</li> <li>Server Configuration</li> <li>Server Configuration</li> <li>Feature Configuration Rules</li> <li>Ready to Install</li> <li>Installation Progress</li> <li>Complete</li> </ul> | o install.  Features:  Database Engine Services SQL Server Replication Machine Learning Services R Python Full-Text and Semant Data Quality Services PolyBase Query Service Analysis Services Shared Features Machine Learning Server R Python Data Quality Client Client Tools Connectivity C | er 2017 Setup                                                      | Feature description:          Includes components for communication between clients and servers.         Prerequisites for selected features:         Already installed:         Windows PowerShell 3.0 or higher         Microsoft .NET Framework 4.6         To be installed from media:         Disk Space Requirements         Drive C: 1195 MB required, 1455 MB available |
|                                                                                                    | Select All Unselect All<br>Instance root directory:<br>Shared feature directory:<br>Shared feature directory (x86):                                                                                                    | C:\Program Files\Mi<br>C:\Program Files\Mi<br>C:\Program Files (x8 | icrosoft SQL Server\<br>icrosoft SQL Server\<br>6)\Microsoft SQL Server\                                                                                                    |
|                                                                                                    |                                                                                                    |                                                                    | < Back Next > Cancel                                                                                                    |

6. On the **Instance configuration** page user should select SQL Server instance creation method: default instance or named instance.

The system handles several instances of SQL Server but only one can be the default instance. All other instances must be named. On one computer user can run simultaneously several independent instances of SQL Server. If SQL Server instance is not installed and creation of named instance is not set, default instance will be created.

When taking decision on the type of installed SQL Server instance user should consider following:

✓ If user plans to install one SQL Server instance for the database server, it must be the default instance.

- ✓ Named instance should be selected only in case when user plans to run several instances for one computer. Server can have only one default instance.
- Any application installing SQL Server Express must install it as named instance. This allows to minimize collisions in the course of installation of several applications for one computer.

When selecting SQL Server instance name user should consider following:

- ✓ Case is not accounted in the name of an instance.
- ✓ Instance name cannot start with underscore character (\_).
- ✓ Instance name cannot contain word "Default" and other reserved key words. If there are reserved key words in the name of an instance, the system displays installation error.
- ✓ If "MSSQLServer" is used as the name of an instance, the system creates the default instance.
- Microsoft SQL Server 2017 PowerPivot for SharePoint is always installed as "Power Pivot" named instance. User cannot set another instance name for this component role.
- ✓ Instance name can have no more than 16 characters.
- ✓ Instance name must start with a letter. It can contain letters set by Unicode 2.0 standard.
- ✓ After the first character there can be letters set by Unicode 2.0, decimal number from the *Basic Latin* set of characters and other national script, dollar sign (\$) and underscore character (\_).
- ✓ Gap characters and other special characters cannot be used for the name of an instance. Forbidden characters include reverse slash (\), comma (,), colon (:), semi-colon (;), single quotation mark ('), ampersand (&), hyphen (-) and "at" character (@).
- ✓ SQL Server instance names can have only those characters which are allowed in the current Windows codepage. In case of character not handled by Unicode an installation error appears.

By default, instance name is used as an instance identifier. Instance identifier is used for identification of installation catalogues and register partitions for this SQL Server instance. It applies both for default instances and named instances. For default instance "MSSQLSERVER" is the name and identifier of the instance. To set instance identifier different from default one, enter another value in the "Instance identifier" text field.

SQL Server instance name can be further entered in the dialog box for setup of T-FLEX DOCs database server parameters.

Description of setup for T-FLEX DOCs database server parameters is provided in the Chapter "T-FLEX DOCs server components setup".

All SQL Server updates (including service pack) are applied to each of the components of the SQL Server instance.

All SQL Server instances installed on the computer with launched installation program are listed in the "Installed instances" table.

| <b>1</b>                                                  | 2                                                                                                 | SQL Server 2017       | Setup                    |                   | - 🗆 🗙       |
|-----------------------------------------------------------|---------------------------------------------------------------------------------------------------|-----------------------|--------------------------|-------------------|-------------|
| Instance Configuration<br>Specify the name and instance   | ID for the instance of S(                                                                         | QL Server. Instance I | D becomes part of the in | nstallation path. |             |
| Product Key<br>License Terms<br>Global Rules              | <ul> <li>Default instance</li> <li>Named instance:</li> </ul>                                     | MSSQLSERVER           |                          |                   |             |
| Product Updates<br>Install Setup Files<br>Install Rules   | Instance ID:                                                                                      | MSSQLSERVER           |                          |                   |             |
| Feature Rules Instance Configuration Server Configuration | SQL Server directory:<br>Installed instances:                                                     | C:\Program Files\N    | flicrosoft SQL Server\MS | SQL14.MSSQLSERVER |             |
| Database Engine Configuration                             | Instance Name                                                                                     | Instance ID           | Features                 | Edition           | Version     |
| Feature Configuration Bules                               | SQL                                                                                               | MSSQL12.SQL           | SQLEngine                | Standard          | 12.0.2000.8 |
| Posture configuration rules                               | <shared compone<="" td=""><td></td><td>SSMS, IS</td><td></td><td>12.0.2269.0</td></shared>        |                       | SSMS, IS                 |                   | 12.0.2269.0 |
|                                                           | <shared compone<="" td=""><td></td><td>Adv_SSMS, Conn,</td><td></td><td>12.0.2000.8</td></shared> |                       | Adv_SSMS, Conn,          |                   | 12.0.2000.8 |
| Complete                                                  |                                                                                                   |                       |                          |                   |             |
|                                                           |                                                                                                   |                       | < B                      | ack Next >        | Cancel      |

7. On the Server configuration page in the "Service accounts" tab user sets sign-in accounts for SQL Server services. For most of the installations it is recommended to use default accounts. In case of services setup with domain accounts, it is recommended to set up services accounts individually by providing minimum access permissions to each of the SQL Server services required to perform its tasks.

#### SQL Server 2017 Setup

#### 

#### Server Configuration

t

Specify the service accounts and collation configuration.

| Product Key<br>License Terms<br>Global Rules                                                                          | Service Accounts Collation Microsoft recommends that you | use a separate account for each | SQL Server servi | ice.        |   |
|----------------------------------------------------------------------------------------------------|----------------------------------------------------------|---------------------------------|------------------|-------------|---|
| Product Updates                                                                                                    | Service                                                  | Account Name                    | Password         | Startup Typ | e |
| Install Setup Files                                                                                                   | SQL Server Agent                                         | NT Service\SQLSERVERA           |                  | Manual      | ~ |
| nstall Rules                                                                                                    | SQL Server Database Engine                               | NT Service\MSSQLSERVER          | 1                | Automatic   | ~ |
| eature Selection                                                                                                    | SQL Server Browser                                       | NT AUTHORITY\LOCAL              |                  | Disabled    | ~ |
| Database Engine Configuration<br>Feature Configuration Rules<br>Ready to Install<br>Installation Progress<br>Complete | <u>Click here for details</u>                            | lowing deleted content to be ac | cessed.          |             |   |
|                                                                                                    |                                                          |                                 |                  |             |   |

8. Set up database engine parameters by enabling SQL Server security mode setup and adding Windows users or groups as SQL Server administrators.

When user installs authentication mode, he/she can select "Windows authentication mode" or "Mixed mode". Windows authentication mode is more reliable than the mixed mode and is used by default. Mixed mode provides possibility to connect users via Windows authentication mode or SQL Server authentication. Users connecting via Windows account can use trusted connections checked by Windows. In case of mixed authentication mode and usage of SQL logins to approve inherited applications, user must set secure passwords for all SQL Server accounts. During setup of server configuration user should explicitly set SQL Server administrators for new instances.

instances. Installation program will not proceed with installation until it is done. To add account which is used to run SQL Server installation program, click [Add current user] button. To add or remove accounts from the list of system administrators, use [Add] or [Remove] buttons which edit list of users, groups or computers with administrator access to this instance of SQL Server.

#### SQL Server administrator list must have users who will install and update T-FLEX DOCs databases.

| 1                                                                                                    | S                                                                                                    | QL Server 2017                                                                                                    | Setup                    |                                                                              | - 🗆 🗙                                                                                                    |
|----------------------------------------------------------------------------------------------------|----------------------------------------------------------------------------------------------------|----------------------------------------------------------------------------------------------------|--------------------------|------------------------------------------------------------------------------|----------------------------------------------------------------------------------------------------|
| Database Engine Config<br>Specify Database Engine authen<br>Product Key                                                                                                    | <b>guration</b><br>tication security mode, a<br>Server Configuration                                                                                                    | administrators, data<br>Data Directories                                                                                   | a directorio<br>TempDB   | es and TempDB setting                                                        | 5.                                                                                                    |
| License Terms<br>Global Rules<br>Product Updates<br>Install Setup Files<br>Install Rules<br>Feature Selection<br>Feature Rules<br>Instance Configuration<br>Server Configuration<br>Database Engine Configuration | Specify the authenti<br>Authentication Mod<br>Windows authent<br>Mixed Mode (SQL<br>Specify the password<br>Enter password:<br>Confirm password:<br>Specify SQL Server a | cation mode and a<br>e<br>Lication mode<br>L Server authentica<br>d for the SQL Serve<br>e<br>e<br>e<br>e<br>dministrators | dministrat<br>tion and W | ors for the Database Er<br>/indows authentication<br>dministrator (sa) accou | ngine.                                                                                                    |
| Ready to Install<br>Installation Progress<br>Complete                                                                                                    | Add Current User                                                                                                    | Add Re                                                                                                    | move                     | < Back                                                                       | SQL Server administrators         have unrestricted access         to the Database Engine.         Next >         Cancel |

The installation page displays set parameters as a tree.

| 1                                                                                                    | SQL Server 2017 Setup – 🗆 🗙                                                                                                    |
|----------------------------------------------------------------------------------------------------|----------------------------------------------------------------------------------------------------|
| Ready to Install<br>Verify the SQL Server 2017 feat<br>Product Key<br>License Terms                                                                                                    | Ready to install SQL Server 2017:                                                                                                    |
| Global Rules<br>Product Updates<br>Install Setup Files<br>Install Rules<br>Feature Selection<br>Feature Rules<br>Instance Configuration<br>Server Configuration<br>Database Engine Configuration<br>Feature Configuration Rules<br><b>Ready to Install</b><br>Installation Progress<br>Complete | Edition: Evaluation     Action: Install (Product Update)     Prerequisites     Already installed:     Windows PowerShell 3.0 or higher     Microsoft .NET Framework 4.6     To be installed from media:     Microsoft Visual C++ 2015 Redistributable     General Configuration     Features     Database Engine Services     Client Tools Connectivity     Instance configuration     Instance Name: MSSQLSERVER     Instance ID: MSSQLSERVER     Instance ID:     SQL Detabase Frainer MSSQL SERVER     Instance ID:     SQL Detabase Frainer MSSQL SERVER     Instance ID:     SQL Detabase Frainer MSSQL SERVER     CitProgram Files\Microsoft SQL Server\140\Setup Bootstrap\Log\20180515_111821\ConfigurationFile.ini |
|                                                                                                    | < Back Install Cancel                                                                                                    |

9. After installation is over, click [Close] button and restart computer.

### INSTALLATION OF T-FLEX DOCS BACK-END

Installation of T-FLEX DOCs back-end consists of its installation, creation of a database and setup of following components:

- ✓ T-FLEX DOCs applications server;
- ✓ T-FLEX DOCs file server;
- ✓ T-FLEX DOCs caching file server (if necessary);
- ✓ T-FLEX DOCs notifications server (server to notify users about events in the system).
- ✓ HASP protection key utility (key driver and license manager for network key service).

#### T-FLEX DOCS SERVER INSTALLATION SEQUENCE

To run installation of T-FLEX DOCs back-end, run setup.exe file in the "T-FLEX DOCs Server" folder.

#### Step 1. Setting the name for T-FLEX DOCs Server instance

As user can install and simultaneously work with several T-FLEX DOCs instances, at the beginning of installation user must enter the name of installed server instance.

More information about installation of several T-FLEX DOCs instances is provided in the Chapter "Installation of several T-FLEX DOCs instances".

In case of "Default" option, T-FLEX DOCs server will be assigned with the default name. "Other" option allows to set T-FLEX DOCs server name manually. Instance name can be entered manually or, in case of installed T-FLEX DOCs instances, selected from the list.

Instance name must be unique and contain only Latin characters, numbers and underscore character.

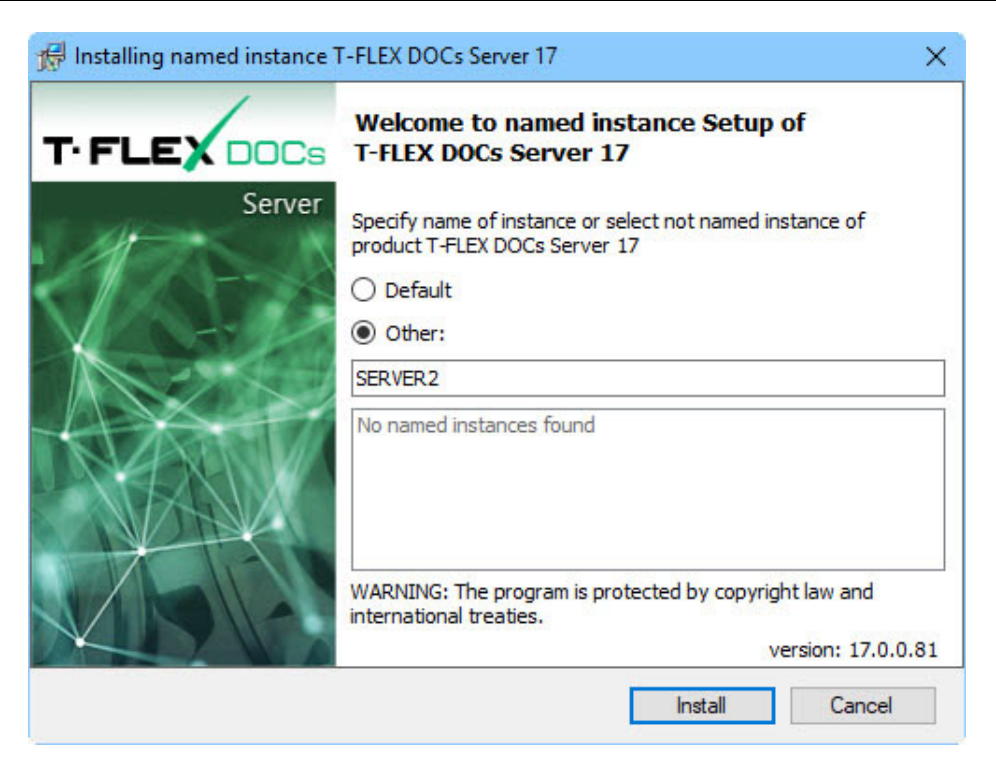

#### Step 2. Welcome screen and license agreement

After server name is selected and **[Install]** button is clicked, welcome page and license agreement dialog box appear:

![](_page_18_Picture_4.jpeg)

| 😸 T-FLEX DOCs Server 17 (SERVER2) Se                                                                                                    | tup                                                                                          |                                                                                           | ×                                   |
|----------------------------------------------------------------------------------------------------|----------------------------------------------------------------------------------------------|-------------------------------------------------------------------------------------------|-------------------------------------|
| License Agreement<br>Please read the following license agree                                                                                                    | ment carefully.                                                                              | T-F                                                                                       | LEX                                 |
| SOFTWARE LICENSE AGREEMENT                                                                                                    | г                                                                                            |                                                                                           |                                     |
| 1. NOTICE. WE ARE WILLIN<br>SOFTWARE TO YOU ONLY ON TO<br>ALL OF THE TERMS CONTAINED<br>PLEASE READ THIS LICENSE OF<br>INSTALLATION OF THE SOFTWO<br>SOFTWARE YOU AGREE TO BE TO<br>DEPEMENT TO YOU DO NOT | NG TO LICENS<br>HE CONDITION<br>D IN THIS LI<br>AGREEMENT CA<br>ARE. BY INST<br>BOUND BY THE | E THE ENCLOS<br>THAT YOU AC<br>CENSE AGREEN<br>REFULLY BEFO<br>ALLING THIS<br>TERMS OF TH | SED<br>CCEPT<br>MENT.<br>DRE<br>HIS |
| $\textcircled{O}$ I accept the terms in the license agreem $\bigcirc$ I do not accept the terms in the license                                                                                             | nent<br>agreement                                                                            |                                                                                           |                                     |
|                                                                                                    | < Back                                                                                       | Next >                                                                                    | Cancel                              |

The system proceeds with installation after user selects "I accept the terms in the license agreement" option and clicks [Next] button.

#### Step 3. Information about user

In the "Customer Information" window user must enter username and organization name with license for the product.

| 🛃 T-FLEX DOCs Server 17 (SERVER2) Setup                |        |        | ×      |
|--------------------------------------------------------|--------|--------|--------|
| Customer Information<br>Please enter your information. |        | TYP    | LEX    |
| User Name:                                             |        |        |        |
| Jan Bauer                                              |        |        |        |
| Organization:                                          |        |        |        |
| J                                                      |        |        |        |
|                                                        |        |        |        |
|                                                        |        |        |        |
|                                                        |        |        |        |
|                                                        |        |        |        |
|                                                        |        |        |        |
|                                                        |        |        |        |
|                                                        | < Back | Next > | Cancel |

## Step 4. Selection of destination folder for program files and finishing with installation settings

By default, T-FLEX DOCs back-end is installed in the following folder:

C:\Program Files (x86)\T-FLEX DOCs Server (server instance name)\.

To change file destination folder, click [Change] button.

| H T-FLEX DOCs Server 1                                                  | 7 (SERVER2) Setup                                                     | ×             |
|-------------------------------------------------------------------------|-----------------------------------------------------------------------|---------------|
| Destination Folder<br>Click Next to install to the<br>different folder. | nis folder, or dick Change to install to a                            | TIFLEX        |
| Install T-FLEX<br>C:\Program F                                          | DOCs Server 17 (SERVER2) to:<br>les (x86)\T-FLEX DOCs Server 17 (SERV | ER2)\ Change  |
|                                                                         | < Back                                                                | Next > Cancel |

After [Next] button is clicked, the system opens window displaying it is ready to start installation process.

| T-FLEX DOCs Server 17 (SERVER2) Setur                                      | þ                  |                         |                |
|----------------------------------------------------------------------------|--------------------|-------------------------|----------------|
| Ready to Install the Program<br>The wizard is ready to begin installation. |                    | TIF                     | LEX            |
| Click Install to begin the installation.                                   |                    |                         |                |
| If you want to review or change any of yo exit the wizard.                 | our installation : | settings, click Back. C | lick Cancel to |
|                                                                            |                    |                         |                |
|                                                                            | < Back             | Install                 | Cancel         |

In case of first installation of T-FLEX DOCs back-end, the system launches process for application files installation to computer; in case of version update – files will be updated; in case of version editing or program deleting – files will be either updated or deleted.

#### Step 5. Installation completion

Subsequent to installation process for back-end is over, the system displays window with results of the installation process.

![](_page_22_Picture_4.jpeg)

"Run server configuration wizard" box allows to switch to setup of server parameters right after the installation process in complete, i.e. after the window is closed via [Finish] button. Otherwise, user can run setup of server components from the "All applications" section in Microsoft Windows:

T-FLEX DOCs Server (server instance name)\T-FLEX DOCs Server Setup\.

User must set up server components prior to first run of T-FLEX DOCs client application at any workplace.

#### **T-FLEX DOCS** SERVER COMPONENTS SETUP

#### Step 1. Selection of components for setup

After installation of T-FLEX DOCs back-end user must install T-FLEX DOCs database, set up servers and launch servers' services. Selection of these operation is performed in the dialog box which appeared after the program for server components setup is started.

| 🚰 Server T-FLEX DOCs Setup [SERVER2]                           | 5 <u>00</u> 8 |        | × |
|----------------------------------------------------------------|---------------|--------|---|
| <ul> <li>Server T-FLEX DOCs Components Installation</li> </ul> |               |        |   |
| Server Components                                              |               |        |   |
| Database:                                                      |               |        |   |
| Install Services:                                              |               |        |   |
|                                                                |               |        |   |
| Caching file server                                            |               |        |   |
| Notification Server                                            |               |        |   |
| Start Services after installation                              |               |        |   |
|                                                                |               |        |   |
| 17.0.0.81                                                      | Next >        | Cancel |   |

If "Start services after installation" is unchecked, user must run T-FLEX DOCs services manually or restart computer so that they start automatically. Afterwards, when the system starts, services launch automatically.

#### Step 2. T-FLEX DOCs database server parameters setup

In the dialog box for database server setup user sets following parameters:

Database server - applied database server (e.g. Microsoft SQL Server).

Server name – name of database server instance.

"Use Windows authentication" and "Use server authentication" boxes identify user to provide access to database server.

**Use Windows authentication** – if this box is checked, Windows account will be used to provide access to T-FLEX DOCs database.

**Use server authentication** – if this box is checked, it is required to enter name of the user who has access to database server, as well as password.

| 🚰 Server T-FLEX DOCs Setup [SER                                                   | VER2]                |      | <u></u> |        | × |
|-----------------------------------------------------------------------------------|----------------------|------|---------|--------|---|
| ← Server T-FLEX DOCs Compor                                                       | nents Installation   |      |         |        |   |
| Database Server                                                                   |                      |      |         |        |   |
| Database Server:                                                                  | Microsoft SQL Server |      |         | ~      |   |
| Server Name:                                                                      | JBAUER \SQL          |      |         | ~      |   |
| <ul> <li>Use Windows Authentication</li> <li>Use Server Authentication</li> </ul> | n                    |      |         |        |   |
| User Name:                                                                        |                      |      |         |        |   |
| Password:                                                                         |                      |      |         | 1.2.3  |   |
|                                                                                   |                      | 8    |         |        |   |
| 17.0.0.81                                                                         |                      | Next | >       | Cancel |   |

After user enters parameters for connection to database server and clicks **[Next]** button, the system switches to setup of parameters for the database.

#### Step 3. T-FLEX DOCs database parameters setup

Setup of database parameters consists of three main components:

- ✓ setup of main parameters;
- ✓ setup of frequency for actions connected with database;
- ✓ selection of system datasets.

#### Setup of main parameters

**Database** – name of the T-FLEX DOCs database. When user creates new database, its name is based on the name of T-FLEX DOCs back-end instance by default.

**Replace existing database** – the box is checked, if database must be replaced with new one in the course of server components settings update.

Attention! When the "Replace existing database" box is checked, all data from the initial database will be erased!

**Restore default settings for all users** – the box is checked when current database is updated or replaced and allows to return to initial system settings for all users.

**Update access rights** – if the box is checked, the system calculated access permissions for all active users, roles and groups.

User is considered to be active, if he/she logged in to the system at least once during the year.

**Folder for storing database and backup files** – location for storage of T-FLEX DOCs database files and database backup copies.

| Server T-FLEX DOCs Setup [SERVER2]                                    | <u> </u> |        | × |
|-----------------------------------------------------------------------|----------|--------|---|
| ← Server T-FLEX DOCs Components Installation                          |          |        |   |
| Database T-FLEX DOCs                                                  |          |        |   |
| Database: TFlexDOCsSERVER2                                            |          | ~      |   |
| Replace existing database                                             |          |        |   |
| Restore default settings for all users                                |          |        |   |
| Update access rights                                                  |          |        |   |
| Folder for storing database and backup files:                         |          |        |   |
| C:\ProgramData\Top Systems\T-FLEX DOCs Server 17\Eng.SERVER2\Database |          | -      |   |
|                                                                       |          |        |   |
|                                                                       |          |        |   |
| 17.0.0.81 Next                                                        | >        | Cancel |   |

#### Setup of frequency for actions connected with database

Create database backup – allows to make copies of the database in case of its loss.

Rebuild indexes – allows to optimize database and increase performance.

**Compress database** – allows to decrease database size and spare drive space.

**Refresh access rights** – allows to calculate access permissions for all active users, roles and groups in compliance with the schedule.

**Execution period** – groups of parameters which set days and time for execution of abovementioned actions.

| Server T-FLEX DOCs Setup [SERVER2]           | <u> </u> |        | × |
|----------------------------------------------|----------|--------|---|
| ← Server T-FLEX DOCs Components Installation |          |        |   |
| SQL Server System Task                       |          |        |   |
| Create Database Backup                       |          |        |   |
| Rebuild Indexes                              |          |        |   |
| Compress Database                            |          |        |   |
| Refresh Access Rights                        |          |        |   |
| Execution Period:                            |          |        |   |
| Monday Friday                                |          |        |   |
| Tuesday Saturday                             |          |        |   |
| Wednesday Sunday                             |          |        |   |
| ✓ Thursday                                   |          |        |   |
| Starting Time: 23:00:00                      |          |        |   |
|                                              |          |        |   |
|                                              |          |        |   |
| 17.0.0.81 Next                               | >        | Cancel |   |

#### Selection of T-FLEX DOCs datasets

In the dialog box for selection of datasets user sets datasets which will be installed to the system. In case of database update, previously installed datasets will be updated and extended in compliance with new settings.

| Data | asets                                                                                                    |  |  |
|------|----------------------------------------------------------------------------------------------------|--|--|
|      | Workflow/Process Management<br>CRM Datasets<br>Classifiers<br>Nomenclature and Product Composition Management<br>Project Management<br>Electronic Components<br>Knowledge Base<br>Web Server Configurations |  |  |

After users sets up all required parameters and clicks [Next] button, the system switches to setup of applications server.

#### Step 4. T-FLEX DOCs Application server setup

In the dialog for setup of Application server user sets following parameters:

**Instance name** – name of Application server instance (by default, it is the same as the back-end instance name).

Port – number of the port via which connection with applications server will be performed.

Default - when the box is checked, the number of the port is set by default.

Attention! Ports of Application server and file server must be open for free data transfer between system's back-end and front-end. To do this, add permission rule to Windows Firewall. Procedure for adding permission rule is described below in the Chapter "Adding rule to Windows Firewall to provide operation of T-FLEX DOCs Server".

Start – parameter which sets type of start for applications server service. There are following options:

✓ "Auto" – automatic start of the service at the start of Windows.

- ✓ "Manual" administrator runs the service.
- ✓ "Disabled" start is disabled.

**Network discovery** – when the box is checked, applications server will be displayed at the start of the client application in the "T-FLEX DOCs servers search" dialog box. User can open this dialog box by selecting **Browse** option in the "Server name" field.

Log on as – group of parameters identifying user on behalf of which applications server service will be started.

System account – standard account of local system, network service or local service will be used.

**User account** – administrator manually sets account with the access permissions of which applications service will be working.

**Database query timeout (seconds)** – maximum time period during which a query could be sent to the database and after which server will display an error. This parameter is used as protection of the client application from hang-up.

**HTTP support (for connect via proxy-server)** – if this box is checked, user has possibility to connect application server to T-FLEX DOCs client application via proxy-server by using HTTP protocol. In this case the dialog box for startup of client application will display corresponding connection settings.

Link "Administrator" login to Windows login – with this box checked it becomes possible to identify a user who logged in via Windows account as T-FLEX DOCs administrator. The box is checked by default.

**Set password for "Administrator" login** – with this box checked it becomes possible to set password for the administrator to log in to the system during server authorization procedure. If the box is unchecked, password is not set for T-FLEX DOCs administrator account created by default.

**Save mail attachments to folder** – with this box checked it becomes possible to set folder for automatic saving of mail enclosures – files attached to T-FLEX DOCs external mail. Folder for mail enclosures can be located at any computer with installed applications server. Folder is used for all users working with set instance of the applications server. If the box is unchecked, all enclosures will be saves to the T-FLEX DOCs database.

| 🚰 Server T-FLEX DO | Cs Setup [SERVER2]                                 | _      |        | × |
|--------------------|----------------------------------------------------|--------|--------|---|
| ← Server T-FLEX [  | OOCs Components Installation                       |        |        |   |
| Application        | Server                                             |        |        |   |
| Instance Name:     | SERVER2 Port: 21323 Default                        |        |        |   |
| Start:             | Auto 🗸 🗸 Network Dise                              | covery |        |   |
| Log on as:         |                                                    |        |        |   |
| System accord      | ount:                                              |        |        |   |
| Local system       | n                                                  |        | $\sim$ |   |
| O User accourt     | it:                                                |        |        |   |
| User:              |                                                    |        |        |   |
| Password           | d:                                                 |        |        |   |
| Database query     | timeout (seconds):                                 |        |        |   |
| HTTP support       | t (for connect via proxy-server)                   | Port:  | 80     | - |
| Link 'Administ     | rator' Login to Windows Login IMPDOMAIN\JBauer     |        |        |   |
| Set Password       | for 'Administrator' Login:                         |        |        |   |
|                    | 123                                                |        |        |   |
| Confirm Pas        | sword:                                             |        |        |   |
|                    | 123                                                |        |        |   |
| Save mail att      | achments to folder:                                |        |        |   |
| C:\Program         | Data\Top Systems\T-FLEX DOCs Server 17\Eng.SERVER2 |        |        | × |
|                    |                                                    |        |        |   |
| 17.0.0.81          | Next                                               | t >    | Cancel |   |

After user sets all required parameters and clicks [Next] button, the system switches to setup of applications server.

#### Step 5. Setup of automatic update for T-FLEX DOCs client

During setup of server components user can set up automatic update of T-FLEX DOCs client application. This possibility is activated by the "Update T-FLEX DOCs Client automatically when connecting".

| 🚰 Server T-FLEX DOCs Setup [SERVI | R2]                                       | <u></u> |       | × |
|-----------------------------------|-------------------------------------------|---------|-------|---|
| ← Server T-FLEX DOCs Compone      | nts Installation                          |         |       |   |
| Auto update of T-FLEX D           | OCs Client                                |         |       |   |
| Update T-FLEX DOCs Client au      | tomatically when connecting               |         |       |   |
| Installation package:             | C:\Temp\T-FLEX DOCs 15\T-FLEX DOCs 15.msi |         |       |   |
| Install with a user account:      |                                           |         |       |   |
| User:                             | IMPDOMAIN\JBauer                          |         |       |   |
| Password:                         | •••••                                     |         | 123   |   |
| Ask user's approval to inst       |                                           |         |       |   |
|                                   |                                           |         |       |   |
|                                   |                                           |         |       |   |
| 17.0.0.81                         |                                           | Next >  | Cance | I |

Following parameters are used for setup of automatic update for T-FLEX DOCs front-end:

Installation package – path and name of the installation file for client application.

**Install with a user account** – with this box checked it becomes possible to enter parameters of Microsoft Windows user account (with password) on behalf of which installation process will be launched.

For the account it is recommended to select administrator user who can install Microsoft Windows software. It is especially important for compliance of policy for software installation only by domain or computer administrators.

In case of domain architecture, user on behalf of whom update installer will be started can be selected from the domain. In this case domain name is entered in addition to username. If the box is unchecked or if server is used for T-FLEX DOCs authorization, update runs on behalf of current Microsoft Windows user.

Ask user's approval to install – if this box is checked, the system will request permission to start T-FLEX DOCs client application prior to updating it. If this box is unchecked, updates will be installed automatically (if there are any).

After user finishes with setup of automatic update for client application and clicks **[Next]** button, the system switches to setup of T-FLEX DOCs file server.

#### Step 6. T-FLEX DOCs File server setup

In the dialog box for File server setup user can set following parameters:

**Instance name** – name of File server instance (by default, it is the same as the back-end instance name). **Port** – number of the port via which the connection with file server will be performed.

Attention! Number of file server port must be different from the number of applications server port.

By default - in case this box is checked, number of port is set by default.

| 🚰 Server T-FLEX DO | Cs Setup [SERVER2]             | <u></u> |        | × |
|--------------------|--------------------------------|---------|--------|---|
| ← Server T-FLEX D  | OCs Components Installation    |         |        |   |
| File Server        |                                |         |        |   |
| Instance Name:     | SERVER2                        |         |        |   |
| Port:              | 21324 🛫 🗋 Default              |         |        |   |
| Start:             | Auto                           | ~       |        |   |
| Log on as:         |                                |         |        |   |
| System acco        | unt:                           |         |        |   |
| Local system       | n 🗸 🗸                          |         |        |   |
| O User accoun      | t:                             |         |        |   |
| User:              |                                |         |        |   |
| Password           | l:                             |         |        |   |
|                    |                                |         |        |   |
| HTP support        | (for connect via proxy-server) |         |        |   |
|                    |                                |         |        |   |
| 17.0.0.81          | 1                              | lext >  | Cancel |   |

Start – parameter which sets type of start for file server. There are following options:

- ✓ "Auto" automatic start of the service at the start of Windows.
- ✓ "Manual" administrator runs the service.
- ✓ "Disabled" start is disabled.

Login on as – group of parameters identifying user on behalf of which file server service will be started.

System account – standard account of local system, network service or local service will be used.

**User account** – administrator manually sets account with the access permissions of which file server will be working.

After user sets all required settings and clicks [Next] button, the system switches to setup of T-FLEX DOCs caching file server.

#### Step 7. T-FLEX DOCs Caching file server setup

In the dialog box for Caching file server setup user can set following parameters:

**Instance name** – name of Caching file server instance (by default, it is the same as the back-end instance name).

Port – number of the port via which the connection with caching file server will be performed.

Attention! Number of caching file server port must be different from the number of file server port and the number of applications server port.

By default – in case this box is checked, number of port is set by default.

| 🚰 Server T-FLEX DOO         | Cs Setup [SERVER2]             | <u></u> |        | × |
|-----------------------------|--------------------------------|---------|--------|---|
| ← Server T-FLEX D           | OCs Components Installation    |         |        |   |
| Caching file                | server                         |         |        |   |
| Instance name:              | SERVER2                        |         |        |   |
| Port:                       | 21326 🗘 🔀 By default           |         |        |   |
| Start                       | Auto ~                         |         |        |   |
| Log on as:<br>System accord | unt:                           |         |        |   |
| Local system                | · ~                            |         |        |   |
| O User account<br>User:     | :                              |         |        |   |
| Password                    |                                |         |        |   |
| HTTP support                | (for connect via proxy-server) |         |        |   |
| 17.0.0.81                   | Nex                            | xt >    | Cancel |   |

Start – parameter which sets type of start for caching file server. There are following options:

- ✓ "Auto" automatic start of the service at the start of Windows.
- ✓ "Manual" administrator runs the service.
- ✓ "Disabled" start is disabled.

Login on as – group of parameters identifying user on behalf of which caching file server service will be started.

System account – standard account of local system, network service or local service will be used.

**User account** – administrator manually sets account with the access permissions of which caching file server will be working.

After user sets all required settings and clicks **[Next]** button, the system switches to setup of file server partitions.

#### Step 8. Setup of T-FLEX DOCs File server partitions

During setup of T-FLEX DOCs File server partitions user enters name of its logical partitions and folders for file storage.

| Serve | er T-FLEX DOCs S | etup [SERVER2] —                                                   |         | × |
|-------|------------------|--------------------------------------------------------------------|---------|---|
| ← Se  | rver T-FLEX DOC: | s Components Installation                                          |         |   |
| Fil   | e Server Part    | ition                                                              |         |   |
|       | Partition Name   | Folder for Storing Files                                           | General |   |
| •     | General          | C:\ProgramData\Top Systems\T-FLEX DOCs Server 17\Eng.SERVER2\FileS |         |   |
| *     |                  |                                                                    |         |   |
|       | Delete           |                                                                    |         |   |
| 17    | .0.0.81          | Next >                                                             | Cancel  |   |

After user sets all required settings for file server partitions and clicks [Next] button, the system switches to setup of "Files" dataset partitions.

#### Step 9. Setup of dataset "Files" partitions

During setup of dataset "Files" partitions initial list of parameters is generated in the following way:

- ✓ If there is a database (server is updated or database was transferred via backup copy), data from the database will be transferred to the table of parameters. To delete a partition created on basis of current database, click [Delete] button.
- ✓ If new database is created or the "Set up or update database" box is checked, parameters of the "File server partitions" dialog box will be copied to the table of parameters.
- ✓ If new database is created and File server is not set, "General" empty partition will be added to the table of parameters and user will be offered to enter address of a File server.

| Server<br>Serv | T-FLEX DOCs Setup [SER<br>er T-FLEX DOCs Compon | VER2]<br>eents Installation |                       | - 0          |   |
|----------------|-------------------------------------------------|-----------------------------|-----------------------|--------------|---|
| 2214           |                                                 |                             |                       |              |   |
| Dat            | aset "Files" Partitio                           | n                           |                       |              |   |
| 0              | Dataset "Files" Partition                       | File Server                 | File Server Partition | Main         |   |
| G              | General                                         | JBAUER:21324                | General               | $\checkmark$ |   |
| 0              |                                                 |                             |                       |              |   |
|                |                                                 |                             |                       |              |   |
|                |                                                 |                             |                       |              |   |
|                |                                                 |                             |                       |              |   |
|                |                                                 |                             |                       |              | _ |
| 10             | Delete                                          |                             |                       |              |   |
|                |                                                 |                             |                       |              |   |
|                |                                                 |                             |                       |              |   |
|                |                                                 |                             | 12 <u></u>            |              |   |

If file server address in the "File server" column coincides with previously set server (server name + port), the "File server partition" column will display partitions set in the previous dialog box: "File server partition". If another File server is set, user enters file server partition manually.

After user sets required settings for dataset "Files" partitions and clicks [Next] button, the system switches to setup of T-FLEX DOCs Notifications server.

#### Step 10. T-FLEX DOCs Notification server setup

In the dialog box for setup of Notification server user sets following parameters:

**Instance name** – name of the Notification server instance (by default, it is the same as the name of backend instance).

Start – parameter which sets type of start for notifications server service. There are following options:

- ✓ "Auto" automatic start of the service at the start of Windows.
- ✓ "Manual" administrator runs the service.
- ✓ "Disabled" start is disabled.

**Log on as** – group of parameters identifying user on behalf of which notifications server service will be started.

System account – standard account of local system, network service or local service will be used.

**User account** – administrator manually sets account with the access permissions of which notifications server will be working.

**The period (minutes)** – parameter which sets frequency for the notifications server to check "Project management" dataset for works with enabled automatic start.

**Number of simultaneous tasks** – user sets number of tasks and workflows simultaneously performed by the server. By default, value equals total number of processor cores divided by two. The higher is the number, the higher is the performance in case of large hardware resources.

**Use transactions in Application server** – box which enables or disables usage of transactions for notifications server. Big amount of transactions can lead to deadlock emerging in case there are too many workflows and high load on the database server. If the box is unchecked, possibility of a deadlock is decreased. However, protection from data corruption in case of errors also decreases.

| Server T-FLEX DOCs Setup [SERVER2]                                               | <u></u> 2 |        | × |
|----------------------------------------------------------------------------------|-----------|--------|---|
| <ul> <li>Server T-FLEX DOCs Components Installation</li> </ul>                   |           |        |   |
| Notification Server                                                              |           |        |   |
| Instance Name:                                                                   |           |        |   |
| SERVER2 Default                                                                  |           |        |   |
| Start:                                                                           |           |        |   |
| Auto                                                                             |           |        |   |
| System account:     Local system     V     User account:     User:     Password: |           |        |   |
| Time Period (minutes): 60                                                        |           |        |   |
| Number of simultaneous tasks: 1                                                  |           |        |   |
| Use transactions in Application Server                                           |           |        |   |
|                                                                                  |           |        |   |
| 17.0.0.81 Next                                                                   | t>        | Cancel | ( |

After user sets all required settings and clicks **[Next]** button, the system starts installation process for T-FLEX DOCs back-end. At the end the system displays a window informing about the end of the installation process.

| 5              |                                                                                                    |                                                                                                    |                                                                                                    |                                                                                                    |                                                                                                    |                                                                                                    |                                                                                                    |                                                                                                    |
|----------------|----------------------------------------------------------------------------------------------------|----------------------------------------------------------------------------------------------------|----------------------------------------------------------------------------------------------------|----------------------------------------------------------------------------------------------------|----------------------------------------------------------------------------------------------------|----------------------------------------------------------------------------------------------------|----------------------------------------------------------------------------------------------------|----------------------------------------------------------------------------------------------------|
| lication Serve | er paramete                                                                                                    | ers                                                                                                    |                                                                                                    |                                                                                                    |                                                                                                    |                                                                                                    |                                                                                                    |                                                                                                    |
| ification Serv | er Paramet                                                                                                    | ers                                                                                                    |                                                                                                    |                                                                                                    |                                                                                                    |                                                                                                    |                                                                                                    |                                                                                                    |
| Server paran   | neters                                                                                                    |                                                                                                    |                                                                                                    |                                                                                                    |                                                                                                    |                                                                                                    |                                                                                                    |                                                                                                    |
| atabase TFlex  | xDOCsSER\                                                                                                    | /ER2                                                                                                    |                                                                                                    |                                                                                                    |                                                                                                    |                                                                                                    |                                                                                                    |                                                                                                    |
| stem objects   | 3                                                                                                    |                                                                                                    |                                                                                                    |                                                                                                    |                                                                                                    |                                                                                                    |                                                                                                    |                                                                                                    |
| parameters: (  | Creating se                                                                                                    | quences                                                                                                    |                                                                                                    |                                                                                                    |                                                                                                    |                                                                                                    |                                                                                                    |                                                                                                    |
| parameters: (  | Creating tal                                                                                                    | bles                                                                                                    |                                                                                                    |                                                                                                    |                                                                                                    |                                                                                                    |                                                                                                    |                                                                                                    |
| ptimization:   | Maintenan                                                                                                    | ce.Optimizat                                                                                                    | tion [13]                                                                                                    |                                                                                                    |                                                                                                    |                                                                                                    |                                                                                                    |                                                                                                    |
| ptimization:   | Maintenan                                                                                                    | ce.Optimizat                                                                                                    | tion [14]                                                                                                    |                                                                                                    |                                                                                                    |                                                                                                    |                                                                                                    |                                                                                                    |
| pumization:    | Maintenan                                                                                                    | ce.Optimizat                                                                                                    | tion [17., 18]                                                                                                    |                                                                                                    |                                                                                                    |                                                                                                    |                                                                                                    |                                                                                                    |
| pumization:    | Maintenan                                                                                                    | ce.Optimizat                                                                                                    | tion [0 12]                                                                                                    |                                                                                                    |                                                                                                    |                                                                                                    |                                                                                                    |                                                                                                    |
| System Conf    | fourations                                                                                                    | ce.opumizat                                                                                                    | 000 [3., 12]                                                                                                    |                                                                                                    |                                                                                                    |                                                                                                    |                                                                                                    |                                                                                                    |
| System Com     | ingurations                                                                                                    |                                                                                                    |                                                                                                    |                                                                                                    |                                                                                                    |                                                                                                    |                                                                                                    |                                                                                                    |
|                |                                                                                                    |                                                                                                    |                                                                                                    |                                                                                                    |                                                                                                    |                                                                                                    |                                                                                                    |                                                                                                    |
|                |                                                                                                    |                                                                                                    |                                                                                                    |                                                                                                    |                                                                                                    |                                                                                                    |                                                                                                    |                                                                                                    |
|                |                                                                                                    |                                                                                                    |                                                                                                    |                                                                                                    |                                                                                                    |                                                                                                    |                                                                                                    |                                                                                                    |
|                |                                                                                                    |                                                                                                    |                                                                                                    |                                                                                                    |                                                                                                    |                                                                                                    |                                                                                                    |                                                                                                    |
|                | plication Serve<br>ification Serve<br>server parar<br>atabase TFle<br>ystem objects<br>parameters: (<br>optimization:<br>optimization:<br>optimization:<br>optimization:<br>optimization:<br>optimization:<br>optimization: | Dication Server parameter<br>ification Server Parameters<br>atabase TFlexDOCsSERV<br>ystem objects<br>parameters: Creating se<br>parameters: Creating tal<br>optimization: Maintenanio<br>optimization: Maintenanio<br>optimization: Maintenanio<br>optimization: Maintenanio<br>optimization: Maintenanio<br>optimization: Maintenanio<br>optimization: Maintenanio<br>optimization: Maintenanio<br>optimization: Maintenanio<br>optimization: Maintenanio<br>optimization: Maintenanio<br>optimization: Maintenanio | Dilication Server parameters<br>iffication Server Parameters<br>Server parameters<br>atabase TFlexDOCsSERVER2<br>ystem objects<br>parameters: Creating sequences<br>parameters: Creating tables<br>optimization: Maintenance.Optimizat<br>optimization: Maintenance.Optimizat<br>optimization: Maintenance.Optimizat<br>optimization: Maintenance.Optimizat<br>optimization: Maintenance.Optimizat<br>optimization: Maintenance.Optimizat<br>optimization: Maintenance.Optimizat<br>optimization: Maintenance.Optimizat<br>optimization: Maintenance.Optimizat | Dilication Server parameters<br>iffication Server Parameters<br>Server parameters<br>atabase TFlexDOCsSERVER2<br>ystem objects<br>parameters: Creating sequences<br>parameters: Creating tables<br>optimization: Maintenance.Optimization [13]<br>optimization: Maintenance.Optimization [14]<br>optimization: Maintenance.Optimization [1718]<br>optimization: Maintenance.Optimization [1920]<br>optimization: Maintenance.Optimization [912]<br>optimization: Maintenance.Optimization [912] | Dilication Server parameters<br>ification Server Parameters<br>Server parameters<br>atabase TFlexDOCsSERVER2<br>ystem objects<br>parameters: Creating sequences<br>parameters: Creating tables<br>optimization: Maintenance.Optimization [13]<br>optimization: Maintenance.Optimization [14]<br>optimization: Maintenance.Optimization [1718]<br>optimization: Maintenance.Optimization [1920]<br>optimization: Maintenance.Optimization [912]<br>optimization: Maintenance.Optimization [912]<br>optimizations | Dilication Server parameters<br>ification Server Parameters<br>Server parameters<br>atabase TFlexDOCsSERVER2<br>ystem objects<br>parameters: Creating sequences<br>parameters: Creating tables<br>optimization: Maintenance.Optimization [13]<br>optimization: Maintenance.Optimization [14]<br>optimization: Maintenance.Optimization [1718]<br>optimization: Maintenance.Optimization [1920]<br>optimization: Maintenance.Optimization [912]<br>optimizations | Dilication Server parameters<br>ification Server Parameters<br>Server parameters<br>atabase TFlexDOCsSERVER2<br>ystem objects<br>parameters: Creating sequences<br>parameters: Creating tables<br>optimization: Maintenance.Optimization [13]<br>optimization: Maintenance.Optimization [14]<br>optimization: Maintenance.Optimization [1718]<br>optimization: Maintenance.Optimization [1920]<br>optimization: Maintenance.Optimization [912]<br>o System Configurations | Dilication Server parameters<br>iffication Server Parameters<br>Server parameters<br>atabase TFlexDOCsSERVER2<br>ystem objects<br>parameters: Creating sequences<br>parameters: Creating tables<br>optimization: Maintenance.Optimization [13]<br>optimization: Maintenance.Optimization [14]<br>optimization: Maintenance.Optimization [1718]<br>optimization: Maintenance.Optimization [1920]<br>optimization: Maintenance.Optimization [912]<br>o System Configurations |

![](_page_37_Picture_3.jpeg)

## ADDING RULE TO WINDOWS FIREWALL TO PROVIDE OPERATION OF T-FLEX DOCS SERVER

After T-FLEX DOCs server components are set up, it is required to add permission rule to Windows Firewall for ports set during setup of applications server and file server. To run Windows Firewall, open right-click menu for the **Start** button and select **Run** option. In the opened window enter **firewall.cpl** and click **[OK]**.

![](_page_38_Picture_3.jpeg)

User can also run Windows Firewall by selecting corresponding shortcut among Control Panel components.

![](_page_38_Picture_5.jpeg)

After Windows Firewall is opened:

1. In the menu on the left select **Advanced settings** option.

![](_page_39_Picture_3.jpeg)

2. In the left part of the opened window select **Inbound rules** tab and then in the right part, **Actions**, select **New rule...** option. The system opens **New Inbound Rule Wizard**.

| 2                         | Windows Firewall with Advance                                                                                                    | ed S | Security – 🗆 🗙                                                                                                    |
|---------------------------|----------------------------------------------------------------------------------------------------|------|----------------------------------------------------------------------------------------------------|
| File Action View Help     | Inbound Rules                                                                                                    |      | Actions                                                                                                    |
| Connection Security Rules | Name<br>Name<br>HASP LM<br>HASP LM<br>HASP LM<br>HASP LM<br>Microsoft Office Outlook<br>Microsoft OneNote<br>Microsoft OneNote<br>Microsoft OneNote<br>Microsoft OneNote<br>Microsoft SharePoint Workspace<br>Microsoft SharePoint Workspace<br>Microsoft SharePoint Workspace<br>Microsoft SharePoint Workspace<br>Microsoft SharePoint Workspace<br>Microsoft SharePoint Workspace<br>Microsoft SharePoint Workspace<br>Microsoft SharePoint Workspace<br>Microsoft SharePoint Workspace<br>Microsoft SharePoint Workspace | *    | Inbound Rules         New Rule         Filter by Profile         Filter by State         Filter by Group         View         Refresh         Fxport List         Help |
| < >                       | < >>                                                                                                    |      |                                                                                                    |

 Create rule for new inbound connection with following sequence of actions: Step 1. On the first page of the New Inbound Rule Wizard select Rule type, activate Port value and click [Next].

| <b>@</b>                                                               | New Inbound Rule Wizard                                                                                                    | x |
|------------------------------------------------------------------------|----------------------------------------------------------------------------------------------------|---|
| Rule Type<br>Select the type of firewall rule to crea                  | ate.                                                                                                    |   |
| Steps:<br>Rule Type<br>Protocol and Ports<br>Action<br>Profile<br>Name | <ul> <li>What type of rule would you like to create?</li> <li>Program<br/>Rule that controls connections for a program.</li> <li>Port<br/>Rule that controls connections for a TCP or UDP port.</li> </ul> |   |
|                                                                        | Predefined:<br>BranchCache - Content Retrieval (Uses HTTP)<br>Rule that controls connections for a Windows experience.           Custom           Custom rule.           < Back                            |   |

**Step 2.** Enter protocol (**TCP**) and numbers of ports (**Specific local ports**) for applications server, file server and caching file server (divided by a comma). Click [**Next**].

| <b>@</b>                                                               | New Inbound Rule Wizard                                                                                                    | × |
|------------------------------------------------------------------------|----------------------------------------------------------------------------------------------------|---|
| Protocol and Ports<br>Specify the protocols and ports to               | which this rule applies.                                                                                                    |   |
| Steps:<br>Rule Type<br>Protocol and Ports<br>Action<br>Profile<br>Name | Does this rule apply to TCP or UDP?  TCP UDP  Does this rule apply to all local ports or specific local ports?  All local ports |   |
|                                                                        | Specific local ports:         21323, 21324, 21326           Example: 80, 443, 5000-5010           < Back                        |   |

Step 3. Set action connected with the added rule. Select Allow the connection value. Click [Next].

| <b>@</b>                                   | New Inbound Rule Wizard                                                                                                    | × |
|--------------------------------------------|----------------------------------------------------------------------------------------------------|---|
| Action<br>Specify the action to be taken w | hen a connection matches the conditions specified in the rule.                                                                                                    |   |
| Steps:                                     |                                                                                                    |   |
| Rule Type                                  | What action should be taken when a connection matches the specified conditions?                                                                                                    |   |
| Protocol and Ports                         | Allow the connection                                                                                                    |   |
| Action                                     | This includes connections that are protected with IPsec as well as those are not.                                                                                                    |   |
| Profile                                    | Allow the connection if it is secure                                                                                                    |   |
| ● Name                                     | This includes only connections that have been authenticated by using IPsec. Connections will be secured using the settings in IPsec properties and rules in the Connection Security Rule node.         Customize         Block the connection         < Back |   |

Step 4. Check the boxes with firewall profiles for which the rule will be applied. Click [Next].

| 2                                                         | New Inbound Rule Wizard                                                                                                    |  |  |  |  |  |  |
|-----------------------------------------------------------|----------------------------------------------------------------------------------------------------|--|--|--|--|--|--|
| <b>Profile</b><br>Specify the profiles for which this r   | ule applies.                                                                                                    |  |  |  |  |  |  |
| Steps:<br>Protocol and Ports<br>Action<br>Profile<br>Name | When does this rule apply?         ✓ Domain         Applies when a computer is connected to its corporate domain.         ✓ Private         Applies when a computer is connected to a private network location, such as a home or work place.         ✓ Public         Applies when a computer is connected to a public network location.         < Public            < Back       Next > Cancel |  |  |  |  |  |  |

**Step 5.** Enter name and description for the new rule. To finish working with the wizard, click **[Finish]**.

| <b>@</b>                                    | New Inbound Rule Wizard                                                                    | × |
|---------------------------------------------|--------------------------------------------------------------------------------------------|---|
| Name<br>Specify the name and description of | of this rule.                                                                              |   |
| Steps:                                      |                                                                                            |   |
| Rule Type                                   |                                                                                            |   |
| Protocol and Ports                          |                                                                                            |   |
| Action                                      |                                                                                            |   |
| Profile                                     | Name:                                                                                      |   |
| Name                                        | The rule for T-FLEX DOCs Server                                                            |   |
|                                             | Description (optional):                                                                    |   |
|                                             | The permission rule to provide operation of T-FLEX DOCs Server (ports 21323, 21324, 21326) |   |
|                                             | < Back Finish Cancel                                                                       |   |

Created rule will be displayed in the **Inbound Rules** area of the Windows Firewall with Advanced Security window.

| 2                                                                                                    | Windows Firewall with Advanced Security - 🗖 💌                                                                                                    |         |                                                                                                    |   |  |
|----------------------------------------------------------------------------------------------------|----------------------------------------------------------------------------------------------------|---------|----------------------------------------------------------------------------------------------------|---|--|
| File Action View Help<br>File Action View Help<br>Windows Firewall with Advance<br>Windows Firewall with Advance<br>Outbound Rules<br>Connection Security Rules<br>Monitoring | Windows Firewall with Advance<br>Inbound Rules<br>Name<br>The rule for T-FLEX DOCs Server<br>HASP LM<br>HASP LM<br>HASP LM<br>HASP LM<br>HASP LM<br>Microsoft Office Outlook<br>Microsoft OneNote                                                                                                   | A State | Actions       Inbound Rules       Inbound Rules |   |  |
| < >>                                                                                                    | <ul> <li>Microsoft OneNote</li> <li>Microsoft OneNote</li> <li>Microsoft OneNote</li> <li>Microsoft SharePoint Workspace</li> <li>Microsoft SharePoint Workspace</li> <li>Microsoft SharePoint Workspace</li> <li>Microsoft SharePoint Workspace</li> <li>Microsoft SharePoint Workspace</li> </ul> | ~       | <ul> <li>Refresh</li> <li>Export List</li> <li>Help</li> <li>The rule for T-FLEX DOCs Se</li> <li>Disable Rule</li> <li>Cut</li> <li>Copy</li> </ul>                                                                                                    | • |  |

### INSTALLATION OF T-FLEX DOCS FRONT-END

T-FLEX DOCs client application is installed to users' computers and provides execution of operations with system objects in strict compliance with user access permissions. Access to T-FLEX DOCs client application is protected with a password.

Start procedure for client application is described in the Section "Quick Start" of the T-FLEX DOCs User Manual.

#### T-FLEX DOCS FIRST INSTALLATION PROCEDURE

Installation process consists of several steps provided below.

#### Step 1. Welcome page and license agreement

To run installation of T-FLEX DOCs front-end, run T-FLEX DOCs Client.msi file from the "T-FLEX DOCs Client" folder. Welcome page and page with license agreement will appear.

![](_page_45_Picture_8.jpeg)

![](_page_46_Picture_1.jpeg)

After user selects "I accept terms of the license agreement" option and clicks [Next] button, the program proceeds with installation.

#### Step 2. Customer information

In the "Customer information" window user must enter username and organization name with license for the product.

| 🔀 T-FLEX DOCs Client 17 Setup                          |        |        | ×      |
|--------------------------------------------------------|--------|--------|--------|
| Customer Information<br>Please enter your information. |        | TIFLE  |        |
| User Name:                                             |        |        |        |
| Jan Bauer                                              |        |        |        |
| Organization:                                          |        |        |        |
|                                                        |        |        |        |
|                                                        |        |        |        |
|                                                        |        |        |        |
|                                                        |        |        |        |
|                                                        |        |        |        |
|                                                        |        |        |        |
|                                                        |        |        |        |
|                                                        | < Back | Next > | Cancel |

## Step 3. Selection of destination folder for program files and finishing with installation settings

By default, T-FLEX DOCs back-end is installed in the following folder:

C:\Program Files (x86)\T-FLEX DOCs Client\.

To change file destination folder, click [Change] button.

| 🖟 T-FLEX D                          | OCs Client 17 Setup                                                  |                          |        | ×      |
|-------------------------------------|----------------------------------------------------------------------|--------------------------|--------|--------|
| Destinati<br>Click Nex<br>different | <b>on Folder</b><br>It to install to this folder, or clid<br>folder. | Change to install        | ™T·FLE |        |
|                                     | Install T-FLEX DOCs Client 17<br>C: \Program Files (x86)\T-FLE)      | to:<br>( DOCs Client 17\ |        | Change |
|                                     |                                                                      | < Back                   | Next > | Cancel |

#### Step 4. Installation completion

After user selects folder for files and clicks **[Next]** button, the program opens window showing that system is ready to be installed.

| 🔀 T-FLEX DOCs Client 17 Setup                                              |                   |                       | ×               |
|----------------------------------------------------------------------------|-------------------|-----------------------|-----------------|
| Ready to Install the Program<br>The wizard is ready to begin installation. |                   | TIFLE                 |                 |
| Click Install to begin the installation.                                   |                   |                       |                 |
| If you want to review or change any of exit the wizard.                    | your installation | settings, click Back. | Click Cancel to |
|                                                                            | < Back            | Install               | Cancel          |
|                                                                            | N DOCK            | Install               | Cancer          |

Installation process for T-FLEX DOCs front-end starts after user clicks [Install] button. Upon completion the system opens window with the results of the installation process.

![](_page_49_Picture_2.jpeg)

#### UPDATING INSTALLED T-FLEX DOCS FRONT-END

If T-FLEX DOCs client application was already installed on the computer, it can be updated by changing, if necessary, folder for program files and set of additional configurations. Update of T-FLEX DOCs front-end is executed by rerunning T-FLEX DOCs Client.msi installation file. Update will be performed automatically, if this possibility was set during setup of database server parameters.

Setup of automatic update for T-FLEX DOCs client is described in the paragraph "T-FLEX DOCs server components setup (Step 5)" of the chapter "Installation of T-FLEX DOCs back-end"

Update process is similar to initial installation process with the same steps. Prior to update confirm or edit current settings: information about user, location of work directories, selection of additional configurations.

## INSTALLATION OF SEVERAL T-FLEX DOCS INSTANCES AND VERSIONS

If necessary, user can install and simultaneously work with several versions of T-FLEX DOCs, as well as several instances for one version. In this case, for several instances of T-FLEX DOCs back-end either one or several instances of Microsoft SQL Server database instances can be used. Similarly, one computer can have several T-FLEX DOCs versions installed and each version can use its instance of database, applications server, file server and notifications server.

Usage of several Microsoft SQL Server instances requires certain memory space, therefore it is recommended to use one Microsoft SQL Server instance for several instances of T-FLEX DOCs back-end.

To install new T-FLEX DOCs instance run **setup.exe** file from the "T-FLEX DOCs Server" folder on the installation disc.

T-FLEX DOCs back-end instances installed to the computer operate independently. Their uniqueness is provided via various numbers of ports, database servers' names, folders and partitions of file servers. It is allowed to install several T-FLEX DOCs versions and instances simultaneously. If several versions are required to be installed on one computer (e.g. T-FLEX DOCs 15 and T-FLEX DOCs 17), it is recommended to install each version with its separate instances with different ports and names of servers.

In the opened installation dialog box user enters name of the T-FLEX DOCs back-end instance which is necessary to identify system versions installed on one computer.

| 📌 Installing named instance 1 | FFLEX DOCs Server 17                                                                           | ×    |
|-------------------------------|------------------------------------------------------------------------------------------------|------|
|                               | Welcome to named instance Setup of<br>T-FLEX DOCs Server 17                                    |      |
| Server                        | Specify name of instance or select not named instance of<br>product T-FLEX DOCs Server 17      |      |
|                               | O Default                                                                                      |      |
| VANK                          | • Other:                                                                                       |      |
|                               | SERVER3                                                                                        |      |
|                               | SERVER2 (version 17.0.0.81)                                                                    |      |
|                               | WARNING: The program is protected by copyright law and international treaties. version: 17.0.0 | ).81 |
|                               | Install Cancel                                                                                 |      |

If user selects "Default" option, T-FLEX DOCs server will be assigned with the default name. "Other" option allows to set T-FLEX DOCs server name manually. In case there are installed instances of T-FLEX DOCs, list with them will be displayed under the "Other" field. These instances can be selected from the list and updated.

Name of an instance for each installed T-FLEX DOCs back-end must be unique even in case different versions are installed. In case two different versions of system are installed (e.g. T-FLEX DOCs 15 and T-FLEX DOCs 17) only one can be unnamed. Instance name can contain only Latin characters, numbers and underscore character.

Further sequence of actions is similar to installation and setup process for the system's back end, the only difference being that user adds to all names, including installation folders, the name of set T-FLEX DOCs instance. Similarly, during setup of T-FLEX DOCs components the name of server instance will be by default added to the name of the database, as well as to the path for database files and back-up copies storage.

When user sets up T-FLEX DOCs server components, numbers of ports for file server and notifications sever for various system instances must be different.

When user runs front-end of T-FLEX DOCs instances, he/she enters name of the database and number of port to connect to applications server and divides them with a colon:

<server name>:<port number>.

| TIFLE           |                                                                                                    |           |
|-----------------|----------------------------------------------------------------------------------------------------|-----------|
|                 |                                                                                                    |           |
| Server Name:    | JBAUER:21323                                                                                        | ~ 💸       |
| Authentication: | Server authentication                                                                               | ~         |
| Login:          |                                                                                                    | ~         |
| Passwo          | ord:                                                                                                |           |
|                 | <ul> <li>Remember me</li> <li>Remember me and my Password</li> <li>Connect Automatically</li> </ul> | Forget me |
| Configuration:  | Default                                                                                             | Ŷ         |
|                 | Connect                                                                                             | Cancel    |

If port is not set, it will be set by default. Name of the T-FLEX DOCs instance is not entered to run frontend.

# TRANSFER OF T-FLEX DOCS BACK-END FROM ONE SERVER TO ANOTHER

To transfer T-FLEX DOCs back-end components (Microsoft SQL Server base and contents of file server) user should do the following:

- 1. Suspend T-FLEX DOCs back-end services at the initial server.
- 2. Disconnect T-FLEX DOCs database from the initial server.
- 3. Connect T-FLEX DOCs database to the target server.
- 4. Set up T-FLEX DOCs back-end components at the target server.

To transfer T-FLEX DOCs back-end, user must have:

- ✓ at the initial physical server installed Microsoft SQL Server database server;
- ✓ at the initial and target physical servers SQL Server Management Studio utility to manage database.

Prior to transfer of T-FLEX DOCs back-end user must close system's client applications and save all changes prior to closing.

#### SUSPENDING T-FLEX DOCS SERVER SERVICES

To suspend T-FLEX DOCs back-end services, at the initial server user must run setup of server components from the "All applications" section of Microsoft Windows:

T-FLEX DOCs Server (name of server instance)\T-FLEX DOCs Server Setup.

In the opened windows check boxes only next to server's services ("Applications server", "File server", "Caching file server", "Notifications server") and click **[Next]** button.

| Server T-FLEX DOCs Setup [SERVER2]                                                                                                    | _     |        | × |
|----------------------------------------------------------------------------------------------------|-------|--------|---|
| ← Server T-FLEX DOCs Components Installation                                                                                                    |       |        |   |
| Server Components                                                                                                    |       |        |   |
| Database:<br>Set up or update database<br>Install Services:<br>Application Server<br>File Server<br>Caching file server<br>Notification Server<br>Start Services after installation |       |        |   |
| 17.0.0.81                                                                                                    | ext > | Cancel |   |

Then the procedure is similar to steps described in the paragraph "T-FLEX DOCs server components setup" of the chapter "Installation of T-FLEX DOCs back-end". Pathways to folders of file server partitions should be remembered or written down.

| Serv | er T-FLEX DOCs S | etup [SERVER2] —                                                   |         | × |
|------|------------------|--------------------------------------------------------------------|---------|---|
| ← Se | rver T-FLEX DOC  | s Components Installation                                          |         |   |
| Fi   | le Server Part   | ition                                                              |         |   |
|      | Partition Name   | Folder for Storing Files                                           | General |   |
| •    | General          | C:\ProgramData\Top Systems\T-FLEX DOCs Server 17\Eng.SERVER2\FileS |         |   |
| *    |                  |                                                                    |         |   |
|      | Delete           |                                                                    |         |   |
| 17   | 7.0.0.81         | Next >                                                             | Cancel  |   |

After the settings are implemented, the system starts to suspend back-end services. Upon the completion the system will display corresponding message in the final window.

#### DETACHING T-FLEX DOCS DATABASE FROM THE INITIAL SERVER

To detach database from the initial server, use SQL Server Management Studio utility tools. To disconnect database:

- 1. Run Microsoft SQL Server Management Studio as administrator.
- 2. In the "Databases" folder of the "Object Explorer" window select initial T-FLEX DOCs database to be transferred and open dialog box with its properties to find location of the database files:

| Kicrosoft SQL Server Manag                                                                                                    | ement Studio                                                                                                    | Quick Launch (Ctrl+Q) | × ם _ ۹ |
|----------------------------------------------------------------------------------------------------|----------------------------------------------------------------------------------------------------|-----------------------|---------|
| File Edit View Debug Tools                                                                                                    | Window Help<br>을 New Query 을 읎 읎 읎 읎 \ () \ [                                                                                                    | 7 8 7 - 6 - 8         |         |
| Object Explorer       Connect → 〒 ×〒 ■ ▼ C →                                                                                                    | <del>,</del> ↓ ×                                                                                                    |                       |         |
| <ul> <li>□ BAUER\SQL (SQL Server 12.0.200</li> <li>□ Databases</li> <li>□ Database Snapshots</li> <li>□ Database Snapshots</li> <li>□ TFlexDOCsDOCS2014</li> <li>□ TFlexDOCsForum</li> <li>□ TFlexDOCsForumNEW</li> <li>□ TFlexDOCsERVER</li> <li>□ TFlexDOCsSERVER</li> <li>□ TFlexDOCsSERVER1</li> </ul>                 | 0.8 - IMPDOMAIN\JBauer)                                                                                                    |                       |         |
| <ul> <li>★ TFlexDOCsSERVER2</li> <li>★ TFlexDOCsSERVER4</li> <li>★ TFlexDOCssmi1</li> <li>★ Security</li> <li>★ Server Objects</li> <li>★ Replication</li> <li>★ Always On High Availabilit</li> <li>★ Management</li> <li>★ Integration Services Catalo</li> <li>★ SQL Server Agent</li> <li>★ XEvent Profiler</li> </ul> | New Database         New Query         Script Database as         Tasks         Tasks         Policies         Facets         Start PowerShell         Reports         Rename         Delete         Refresh |                       |         |
| Ready                                                                                                    | Topenes                                                                                                    |                       | 1       |

3. In the left menu of the window select "Files" option. In this case information about database files will be displayed in the right part of the window. Pathway to the database file should be remembered or written down.

|                                                                                                    | Database Properties - TFlexDOCsSERVER2                                                                       |                                                                                                    |  |  |  |
|----------------------------------------------------------------------------------------------------|----------------------------------------------------------------------------------------------------|----------------------------------------------------------------------------------------------------|--|--|--|
| Select a page                                                                                                    | 🖵 Script 🔻 😯 Help                                                                                            |                                                                                                    |  |  |  |
| <ul> <li>Files</li> <li>Filegroups</li> <li>Options</li> <li>Change Tracking</li> <li>Permissions</li> <li>Extended Properties</li> <li>Mirroring</li> <li>Transaction Log Shipping</li> </ul> | Database name:<br>Owner:<br>Use full-text indexing<br>Database files:<br>Logical Name<br>TEevDOCsSERVER2 dat | TFlexDOCsSERVER2         IMPDOMAIN\JBauer         Path         C\ProgramData\Top_Systems\T_ELEX_DOCs_Server_12\Eng_SERVER2\Database |  |  |  |
|                                                                                                    | TFlexDOCsSERVER2_log                                                                                         | C:\ProgramData\Top Systems\T-FLEX DOCs Server 17\Eng.SERVER2\Database                                                               |  |  |  |
| Connection<br>Server:<br>JBAUER\SQL<br>Connection:<br>IMPDOMAIN\JBauer<br>Y                                                                                                    |                                                                                                    |                                                                                                    |  |  |  |
| Progress<br>Ready                                                                                                    | <                                                                                                    | Add Remove                                                                                                    |  |  |  |
|                                                                                                    |                                                                                                    | OK Cancel                                                                                                    |  |  |  |

4. In the right-click menu of the initial database select option Tasks > Detach.

| Image: Second Second | lanagement Studio<br>ools Window Help<br>🏜   🗈 New Query 🖨 ଲେ ଲେ ଲେ ଲେ                                                  | Quick Launch (Ctrl+Q)                                                                                                    | × |
|----------------------------------------------------------------------------------------------------|----------------------------------------------------------------------------------------------------|----------------------------------------------------------------------------------------------------|---|
| Object Explorer         Connect ▼ ♥ ♥ ■ ♥ ♥ ♥ ↓         BAUER\SQL (SQL Server 12)         ■ Databases         ● ■ Databases         ● ■ Databases         ● ■ Databases         ● ■ Databases         ● ■ TFlexDOCsDOCS201         ● ■ TFlexDOCsForum         ● ■ TFlexDOCsForum         ● ■ TFlexDOCsForum         ● ■ TFlexDOCsSERVER         ● ■ TFlexDOCsSERVER                                                                                                    | ← 및 ×<br>2.0.2000.8 - IMPDOMAIN\JBauer)<br>4<br>                                                                        | Detach                                                                                                    | ľ |
| <ul> <li>         IFFexDOCCSERVER2</li></ul>                                                                                                    | New Database<br>New Query<br>Script Database as<br>Tasks<br>Policies<br>Facets<br>Start PowerShell<br>Reports<br>Rename | Take Offline         Bring Online         Classify Data         Vulnerability Assessment         Shrink         Back Up         Restore         Mirror         Launch Database Mirroring Monitor         Ship Transaction Logs |   |
| Ready                                                                                                    | Refresh<br>Properties                                                                                                   | Generate Scripts<br>Generate In-Memory OLTP Migration Checklists                                                                                                    |   |

In the opened dialog box, the system will display the name of the selected database. To detach it from Microsoft SQL Server, click **[OK]** button.

| •                               | Detach               | Databas | se    |        |                       | -  |      | x   |
|---------------------------------|----------------------|---------|-------|--------|-----------------------|----|------|-----|
| Select a page<br>& General      | 🖵 Script 🔻 🕜 Help    |         |       |        |                       |    |      |     |
|                                 | Databases to detach: |         |       |        |                       |    |      |     |
|                                 | Database Name        | Drop    | Updat | Status | Message               |    |      |     |
|                                 | TFlexDOCsSERVER2     |         |       | Not    | Active connections: 1 | 00 |      |     |
|                                 |                      |         |       |        |                       |    |      |     |
| Connection                      |                      |         |       |        |                       |    |      |     |
| Server:<br>JBAUER\SQL           |                      |         |       |        |                       |    |      |     |
| Connection:<br>IMPDOMAIN\JBauer |                      |         |       |        |                       |    |      |     |
| vi view connection properties   |                      |         |       |        |                       |    |      |     |
| Progress                        |                      |         |       |        |                       |    |      |     |
| Ready                           |                      |         |       |        |                       |    |      |     |
| ~4 p*                           | <                    |         |       |        |                       |    |      | >   |
|                                 |                      |         |       |        | ОК                    |    | Cano | cel |

#### ATTACHING T-FLEX DOCS DATABASE TO THE TARGET SERVER

To attach database to the target server, also use SQL Server Management Studio utility tools. To connect a database:

- 1. Copy files of the database and folders with file server partitions' contents to the target server.
- 2. Run Microsoft SQL Server Management Studio at the target physical server as administrator.
- 3. In the right-click menu of the "Database" folder ("Object browser" window) select Attach option.

| Image: Microsoft SQL Server Management Studio         File       Edit       View       Debug       Tools       Window       Help         Image: Image: | Quick Launch (Ctrl+Q) | ρ | <br>× |
|----------------------------------------------------------------------------------------------------|-----------------------|---|-------|
| Object Explorer 👻 🕂 🗙                                                                                                    |                       |   |       |
| Connect 🕶 🌹 🎽 👅 🍸 🖒 🥠                                                                                                    |                       |   |       |
| BAUER\SQL (SQL Server 12.0.2000.8 - IMPDOMAIN\JBauer)                                                                                                    |                       |   |       |
| Databases     New Database                                                                                                    |                       |   |       |
| 🕀 🗐 Database Attach                                                                                                    |                       |   |       |
| TFlexDO     Restore Database     TFlexDO     Restore Files and Filegroups                                                                                                    |                       |   |       |
| H TFlexDO Filter                                                                                                    |                       |   |       |
| Image: TFlexDO     Image: Deploy Data-tier Application       Image: TFlexDO     Import Data-tier Application                                                                                                    |                       |   |       |
|                                                                                                    |                       |   |       |
| 🕀 💼 Replication 🛛 Reports 🔶                                                                                                    |                       |   |       |
|                                                                                                    |                       |   |       |
| Integration Services Catalogs                                                                                                    |                       |   |       |
|                                                                                                    |                       |   |       |
| It Atvent Profiler                                                                                                    |                       |   |       |
|                                                                                                    |                       |   |       |
| Ready                                                                                                    |                       |   |       |

4. In the opened window click **[Add]** button for "Databases to attach" and select pathway for the copied database file.

| •                                                        | Attach                  | Databases           |             | - 🗆     | ×   |
|----------------------------------------------------------|-------------------------|---------------------|-------------|---------|-----|
| Select a page                                            | 🖵 Script 🔻 😯 Help       |                     |             |         |     |
|                                                          | Databases to attach:    |                     |             |         |     |
|                                                          | MDF File Location       |                     | Databas     | e Name  | At  |
|                                                          |                         |                     |             |         |     |
|                                                          | <                       |                     |             |         | >   |
|                                                          |                         |                     | Add         | Remove  |     |
| Connection                                               | Database details:       | 11                  |             | fi .    |     |
| Server:<br>JBAUER\SQL<br>Connection:<br>IMPDOMAIN\JBauer | Original File Name File | e Type Current File | Path        | Message |     |
| <b>y</b> ₩ <u>View connection properties</u>             |                         |                     |             |         |     |
| Progress                                                 |                         |                     |             |         |     |
| Ready                                                    |                         |                     | Add Catalog | Remove  |     |
|                                                          |                         |                     |             | OK Can  | cel |

| E Locate Da                                                                                                    | abase Files 👘 🗕 🗖 🗙             |
|----------------------------------------------------------------------------------------------------|---------------------------------|
| Database Data File location: A:\ProgramDa                                                                                                    | \Top Systems\T-FLEX DOCs        |
| ProgramData Image: Server 15 in the server Image: Server 15 in the server Image: Server 15 in the server Image: Server 10 in the server Image: Server 10 in the server Image: Server 10 in the server Image: Server 10 in the server Image: Server 10 in the server 10 in the server 10 in the server 11 in the server 12 in the server 12 in the server 13 in the server 15 in the server 14 in the server 15 in the server 15 in the server 16 in the server 17 in the server 18 in the server 19 in the server 19 in the server 10 in the server 10 in the | TFlexDOCsSERVER2                |
| File name: TFlexDOCsSERVER2                                                                                                    | df Database Data Files(*.mdf) V |
|                                                                                                    | OK Cancel                       |

After file pathway is entered, database will appear in the list of the "Database details" list. After its connection is confirmed by clicking **[OK]** button, it will appear in the "Databases" folder of the "Object Explorer" window.

| •                                                               | At                          | tach Datab   | ases                  | - 🗆 🗙               |
|-----------------------------------------------------------------|-----------------------------|--------------|-----------------------|---------------------|
| Select a page                                                   | 🖵 Script 🔻 😯 Help           |              |                       |                     |
|                                                                 | Databases to attach:        |              |                       |                     |
|                                                                 | MDF File Location           |              | Database Name         | Attach As           |
|                                                                 | C:\ProgramData\Top Systems\ |              | IN TFlexDOCsSERVE     | R2 TFlexDOCsSERVER2 |
|                                                                 | <                           |              | Add                   | ><br>Remove         |
| Connection                                                      | "THexDOCsSERVER2            | database del | alls:                 |                     |
| Server:                                                         | Original File Name          | File Type    | Current File Path     | Message             |
| JBAUER\SQL                                                      | THexDOCsSERVE               | Data         | C:\ProgramData\Top Sy |                     |
| Connection:<br>IMPDOMAIN\JBauer<br>Y View connection properties | THexDOCsSERVE               | Log          | C:\ProgramData\Top Sy |                     |
| Progress                                                        |                             |              |                       |                     |
| Ready                                                           |                             |              | Add Catalo            | og Remove           |
|                                                                 | 1                           |              |                       | OK Cancel           |

| 😣 Microsoft SQL Server Management Studio                                                                                                    | Quick Launch (Ctrl+Q) | ۹ – | □ ×   |
|----------------------------------------------------------------------------------------------------|-----------------------|-----|-------|
| File Edit View Debug Tools Window Help                                                                                                    |                       |     |       |
| 💿 - ୦୦   🎦 - 🖆 - 🚔 🔛 🔐 🕌 New Query 🔎 ଲିନ୍ତି ଲିନ୍ଦି ଲିନ୍ଦି ଲିନ୍ଦି                                                                                                    | ※口台 9・ペ・図             |     | · * + |
| Object Explorer 👻 🕂 🗙                                                                                                    |                       |     |       |
| Connect 🕶 🛱 🌹 🦉 🖒 🚸                                                                                                    |                       |     |       |
| <ul> <li>BAUER\SQL (SQL Server 12.0.2000.8 - IMPDOMAIN\JBauer)</li> <li>Databases</li> <li>System Databases</li> <li>Database Snapshots</li> <li>TFlexDOCsDOCS2014</li> <li>TFlexDOCsForum</li> <li>TFlexDOCsForumNEW</li> <li>TFlexDOCsSERVER</li> <li>TFlexDOCsSERVER</li> <li>TFlexDOCsSERVER4</li> <li>TFlexDOCsSERVER4</li> <li>TFlexDOCsSERVER4</li> <li>TFlexDOCsSERVER2</li> <li>Security</li> <li>Security</li> <li>Server Objects</li> <li>Replication</li> <li>Always On High Availability</li> <li>Management</li> <li>Integration Services Catalogs</li> </ul> |                       |     |       |
| Ready                                                                                                    |                       |     | 1.1   |

## SETUP OF T-FLEX DOCS BACK-END COMPONENTS AT THE TARGET SERVER

After T-FLEX DOCs database is connected to the target physical server, it is necessary to install the system's back-end to it and set up its components.

Installation and setup of T-FLEX DOCs back-end process is executed in compliance with guidelines provided in the chapter "Installation of T-FLEX DOCs back-end".

In the settings of database parameters, in the "Database" field select connected database from the dropdown list.

| Server T-FLEX DOCs Setu   | p [SERVER2]                                      | <u></u> |        | × |
|---------------------------|--------------------------------------------------|---------|--------|---|
| ← Server T-FLEX DOCs Co   | omponents Installation                           |         |        |   |
| Database T-FLEX [         | DOCs                                             |         |        |   |
| Database:                 | TFlexDOCsSERVER2                                 |         | ~      |   |
| Replace existing data     | Dase                                             |         |        |   |
| Restore default settin    | gs for all users                                 |         |        |   |
| Update access rights      |                                                  |         |        |   |
| Folder for storing databa | se and backup files:                             |         |        |   |
| C:\ProgramData\Top Sys    | stems\T-FLEX DOCs Server 17\Eng.SERVER2\Database |         |        |   |
|                           |                                                  |         |        |   |
|                           |                                                  |         |        |   |
| 17.0.0.81                 |                                                  | Next >  | Cancel |   |

During setup of file server user should set pathways to the copied folders with file server partitions contents, as well as set up dataset "Files" partitions.

| 🚰 Sen | ver T-FLEX DOCs Se                                                         | etup [SERVER2]                          |        |                 | <u> </u>      |         | × |
|-------|----------------------------------------------------------------------------|-----------------------------------------|--------|-----------------|---------------|---------|---|
| ← s   | Server T-FLEX DOCs                                                         | Components Installa                     | ation  |                 |               |         |   |
| F     | ile Server Parti                                                           | tion                                    |        |                 |               |         |   |
| Г     | Partition Name                                                             | Partition Name Folder for Storing Files |        |                 |               | General |   |
|       | General C:\ProgramData\Top Systems\T-FLEX DOCs Server 17\Eng.SERVER2\FileS |                                         |        |                 |               |         |   |
| 3     |                                                                            |                                         |        |                 |               |         |   |
|       | 81                                                                         |                                         |        |                 |               |         |   |
|       |                                                                            |                                         |        |                 |               |         |   |
|       |                                                                            |                                         |        |                 |               |         |   |
|       | Delete                                                                     |                                         |        |                 |               |         |   |
|       | Delete                                                                     |                                         |        |                 |               |         |   |
|       |                                                                            |                                         |        |                 |               |         |   |
| 1     | 17.0.0.81                                                                  |                                         |        |                 | Next >        | Cancel  |   |
|       |                                                                            |                                         |        |                 |               |         |   |
| 🚰 Sen | ver T-FLEX DOCs Se                                                         | etup [SERVER2]                          |        |                 | <u>1.17</u> 5 |         | × |
|       |                                                                            |                                         |        |                 |               |         |   |
| ←s    | Server T-FLEX DOCs                                                         | Components Installa                     | ation  |                 |               |         |   |
|       |                                                                            | d pressed                               |        |                 |               |         |   |
| D     | Dataset "Files" F                                                          | Partition                               |        |                 |               |         |   |
| Г     | Dataset "Files" Pa                                                         | rtition File Serv                       | ver    | File Server Par | rtition       | Main    |   |
|       | General                                                                    | JBAUER                                  | :21324 | General         |               |         |   |
| 1     | e.                                                                         |                                         |        |                 |               |         |   |
|       |                                                                            |                                         |        |                 |               |         |   |
|       |                                                                            |                                         |        |                 |               |         |   |
|       |                                                                            |                                         |        |                 |               |         |   |
| 1     | Delete                                                                     |                                         |        |                 |               |         |   |
|       |                                                                            |                                         |        |                 |               |         |   |
|       |                                                                            |                                         |        |                 |               |         |   |
| 1     | 17.0.0.81                                                                  |                                         |        |                 | Next >        | Cancel  |   |

Parameters of the "Dataset "Files" partition" dialog box are described in the paragraph "T-FLEX DOCs server components setup (Step 8)" of the chapter "Installation of T-FLEX DOCs back-end".

After setup of T-FLEX DOCs back-end components is complete for the target physical server, transferred database becomes available. To connect to it, enter the name of the target sever in the T-FLEX DOCs client applications.